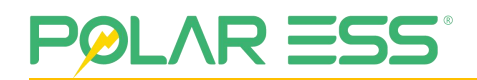

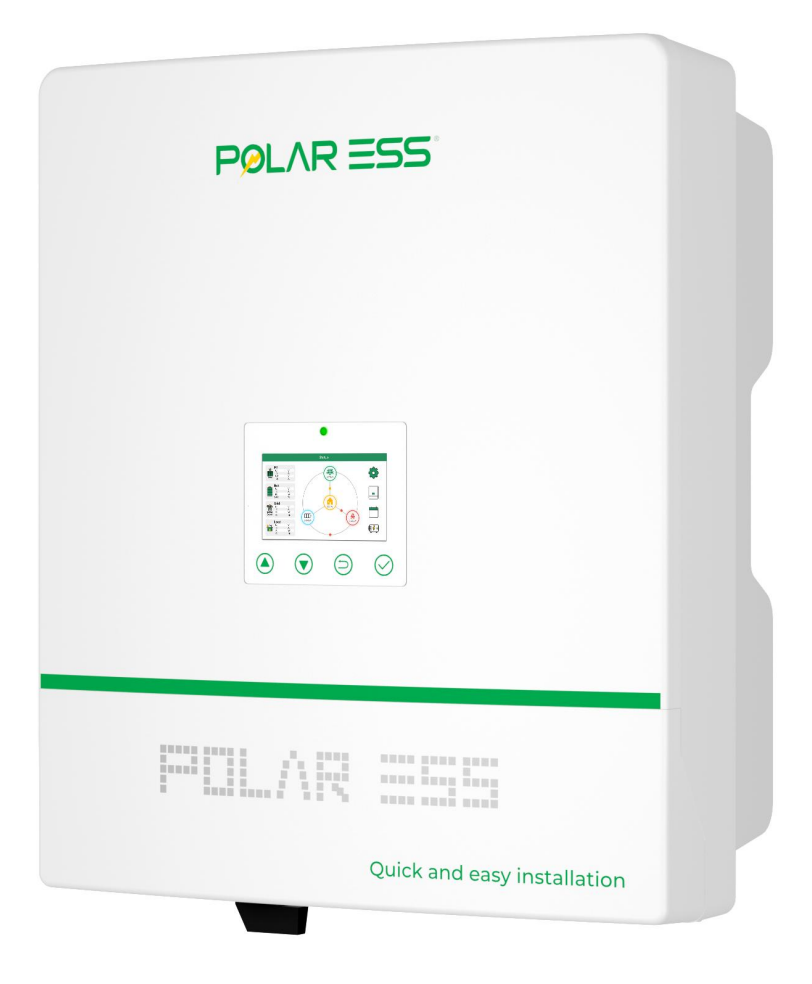

# **ALPS Cube Pro Hybrid Inverter**

## ALPS Cube HY3.6/4.6/5.0/6.0 Pro

# **User Manual**

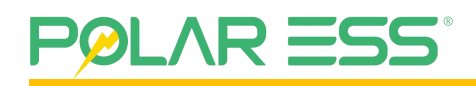

# Contents

| 1 | Notes                            |
|---|----------------------------------|
|   | 1.1 Validity5                    |
|   | 1.2 Personnel Requirement        |
|   | 1.3 Symbol Description5          |
|   | 1.4 Additional Information7      |
| 2 | Safety Instruction8              |
|   | 2.1 General Safety8              |
|   | 2.2 Electrical Safety9           |
|   | 2.2.1 Grounding Requirements9    |
|   | 2.2.2 PV String Side Operation9  |
|   | 2.2.3 Inverter Requirements 10   |
|   | 2.2.4 AC Side Operation10        |
|   | 2.3 Battery Safety11             |
| 3 | Product Introduction             |
|   | 3.1 Product Description          |
|   | 3.1.1 Function Overview12        |
|   | 3.1.2 Applicable Models12        |
|   | 3.2 Appearance Description13     |
|   | 3.2.1 Inverter Overview13        |
|   | 3.2.2 Inverter Interface View13  |
|   | 3.2.3 LED Display Description14  |
|   | 3.3 Label Description            |
|   | 3.3.1 Model Labels15             |
|   | 3.3.2 Warning Labels             |
|   | 3.3.3 Serial Number Labels16     |
|   | 3.4 Operating Mode               |
|   | 3.4.1 Inverter Operating Mode16  |
|   | 3.4.2 Main Work Modes 17         |
|   | 3.5 Combined Grid Applications23 |
|   | 3.6 Features                     |
| 4 | System Installation              |
|   | 4.1 Unpacking Inspection         |
|   | 4.2 Tools and Instruments25      |

# POLAR ESS

|   | 4.3 Equipment Installation                               |
|---|----------------------------------------------------------|
|   | 4.3.1 Safety Attention26                                 |
|   | 4.3.2 Select The Installation location27                 |
|   | 4.3.3 Installing inverters with brackets                 |
|   | 4.3.4 Check Inverter Installation Status32               |
|   | 4.4 Disassemble the wiring chamber and other accessories |
| 5 | Electrical Connection                                    |
|   | 5.1 Safety Attention                                     |
|   | 5.2 Electrical system connection diagram36               |
|   | 5.3 Power Line Connection                                |
|   | 5.3.1 Grid connection                                    |
|   | 5.3.2 Back-up Load Connection                            |
|   | 5.3.3 PV Module Selection                                |
|   | 5.3.4 Battery Connection 40                              |
|   | 5.4 Sampling Signal Connection41                         |
|   | 5.4.1 Description of the Communication Port41            |
|   | 5.4.2 Connect CT Clamp and Power Meter to Inverter42     |
|   | 5.4.3 Wi-Fi/4G                                           |
|   | 5.4.4 DRM                                                |
|   | 5.4.5 DIP Switch                                         |
|   | 5.5 Generator System Connection45                        |
|   | 5.6 Parallel Operation                                   |
|   | 5.6.1 Battery Interdependent46                           |
|   | 5.6.2 Battery Independence47                             |
| 6 | LCD Display and Setup48                                  |
|   | 6.1 LCD&LED Description                                  |
|   | 6.2 LCD information & Setup                              |
|   | 6.2.1 PV Solar information50                             |
|   | 6.2.2 BAT information51                                  |
|   | 6.2.3 Grid information52                                 |
|   | 6.2.4 Load information53                                 |
|   | 6.2.5 Inverter information                               |
|   | 6.2.6 Generator information                              |
|   | 6.2.7 Log information                                    |
|   | 6.2.8 Setting information                                |
| 7 | System Commissioning                                     |

# POLAR ESS°

|    | 7.1 Inspection Before Power On                 | 68 |
|----|------------------------------------------------|----|
|    | 7.2 System Startup and Shutdown                | 68 |
|    | 7.2.1 Start-Up the Inverter                    | 68 |
|    | 7.2.2 Disconnect the Inverter                  | 68 |
|    | 7.3 Equipment Parameter Setting and Monitoring | 69 |
| 8  | System Maintenance                             | 70 |
|    | 8.1 System Power-Off                           | 70 |
|    | 8.2 Regular Maintenance                        | 70 |
|    | 8.3 Troubleshooting                            | 70 |
|    | 8.4 Remove Machine                             | 76 |
|    | 8.5 Scrap Machine                              | 76 |
| 9  | Manufacturer Warranty                          | 76 |
| 10 | Technical Data                                 |    |

# POLAR ESS

# 1 Notes

# **1.1** Validity

This manual describes the assembly, installation, commissioning and maintenance of the Polar-ESS single-phase hybrid inverter. Only applicable to the following machine models.

| Model               | Input data<br>(PV)       | Input data<br>(Battery)       | Rated output<br>power | AC normal<br>voltage |         |
|---------------------|--------------------------|-------------------------------|-----------------------|----------------------|---------|
| ALPS Cube HY3.6 Pro |                          |                               | 3,600W                |                      |         |
| ALPS Cube HY4.6 Pro | 90-600Vdc<br>17A*2(Max.) | .6 Pro 90-600Vdc 46.7-57.6Vdc | 46.7-57.6Vdc          | 4,600W               | 230Va.c |
| ALPS Cube HY5.0 Pro |                          | Li-ion                        | 5,000W                | L+N+PE               |         |
| ALPS Cube HY6.0 Pro |                          |                               | 6,000W                |                      |         |

This document mainly introduces the product information, installation and wiring, configuration commissioning, troubleshooting and maintenance content of the single-phase inverter. Please read this manual carefully before installing and using this product to understand product safety information and be familiar with the functions and features of the product. The documentation may be updated from time to time, please obtain the latest version information and product information from the official website.

This manual does not cover any details about other devices connected to the device (e.g., PV modules). Information about the connected device can be obtained from the manufacturer's instructions at the following URL.

## **1.2** Personnel Requirement

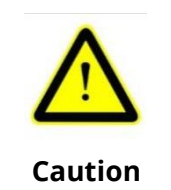

This manual is for qualified personnel that have received training and have demonstrated skills and knowledge in construction and operation of this device. Qualified personnel are trained to deal with the dangers and hazards involved in installing electric devices.

# **1.3 Symbol Description**

• The following types of safety instructions and general information appear in this document as described below:

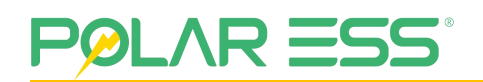

| Symbols | Description                                                                                                |
|---------|----------------------------------------------------------------------------------------------------|
| Manual  | Manual – Read the manual.                                                                                  |
| Danger  | Danger indicates a hazardous situation which, if not avoided, will result in death or serious injury.      |
| Warning | Warning indicates a hazardous situation which, if not avoided, will result in death or serious injury.     |
| Caution | Caution indicates a hazardous situation which, if not avoided, could result in a minor or moderate injury. |
| Note    | Note Failure to observe this warning may lead to damage to property.                                       |

• Markings on this product:

| Symbols      | Description                                                                                                    |
|--------------|----------------------------------------------------------------------------------------------------|
| HIGH VOLTAGE | Warning regarding dangerous voltage.<br>The product works with high voltage. All work on the product<br>must only be performed as described in its documentation and<br>by qualified trades people. |
|              | Beware of hot surface.<br>The product can become hot during operation.<br>Do not touch the product during operation.                                                                                |
| i            | Observe the operating instructions.<br>Read the product's documentation before working on it.<br>Follow all safety precautions and instructions as described in<br>the documentation.               |
| Ţ            | Point of connection for grounding protection.                                                                                                    |

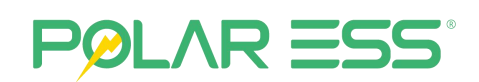

|        | Direct Current (DC)                                                                                                    |
|--------|----------------------------------------------------------------------------------------------------|
| $\sim$ | Alternating Current (AC)                                                                                                    |
|        | Signals danger due to electrical shock and indicates the times<br>(5 minutes) to allow after the inverter has been turned off and<br>disconnected to ensure safety in any installation operation. |
| CE     | The inverter complies with the requirements of the applicable<br>CE guidelines.                                                                                                    |
| X      | The Hybrid inverter must not be disposed of with the household waste.                                                                                                    |

## **1.4 Additional Information**

Due to product version upgrades or other reasons, the document content will be updated from time to time, unless there is a special agreement, the document content cannot replace the security precautions in the product label. All descriptions in the documentation are intended as a guide for use only.

Please get the latest version information and product information from the official website.

# 

# **2** Safety Instruction

### 2.1 General Safety

The terms "note", "caution", "warning" and "danger" in the manual do not represent all safety precautions to be observed, but only supplement all safety precautions. We do not accept any liability for violations of general safe operating requirements or violations of safety standards for design, production and use of equipment.

- Please read this document carefully to understand the products and precautions before installing the device.
- All equipment operations must be carried out by professional and qualified electrical technicians, who are familiar with the relevant standards and safety specifications of the project location.
- When the inverter is operated, it is necessary to use insulating tools and wear personal protective equipment to ensure personal safety. Contact electronic devices need to wear electrostatic gloves, electrostatic bracelets, anti-static clothing, etc. to protect the inverter from electrostatic damage.
- Equipment damage or personal injury caused by failure to install, use and configure the inverter in accordance with the requirements of the documentation is not within the scope of responsibility of the equipment manufacturer.
- It is strictly forbidden to install, use and operate outdoor equipment and cables (including but not limited to handling equipment, operating equipment and cables, plugging and unplugging signal interfaces connected to outdoors, working at height, outdoor installation, etc.) in bad weather such as lightning, rain, snow, and level 6 winds.
- Please follow the requirements of this manual, use the correct tools, and master the correct use of the tools, please follow the warning signs, warnings and protective measures on the equipment.
- It is forbidden to carry out installation, wiring, maintenance and replacement operations with electricity, and the voltage at the contact point should be measured before touching any conductor surface or terminal to confirm that there is no risk of electric shock.
- When transporting, turnover, installation, wiring and maintenance, etc., it must meet the laws and regulations and relevant standards of the country and region where it is located. The materials provided by the user and the tools required during operation must meet the requirements of the laws, regulations and relevant standards of the country and region where they are located.
- Do not disassemble the system equipment arbitrarily.

For more information about product safety and warranty, please visit the official website.

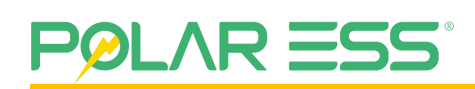

### 2.2 Electrical Safety

#### 2.2.1 Grounding Requirements

- Equipment to be grounded, when installing, must first install a protective ground wire; When removing equipment, the protective ground wire must be removed last
- The grounding of the energy storage inverter meets the local requirements for the grounding of photovoltaic modules and energy storage inverters. To ensure continuous conduction with the ground in order to optimally protect the system and personnel.

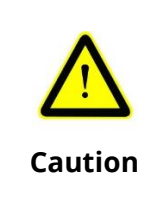

It is strictly forbidden to operate the equipment on the equipment that is not grounded, the live equipment may cause injury to the operator, and it is necessary to check whether the grounding is good in advance when operating the equipment.

#### 2.2.2 PV String Side Operation

- Please use the DC terminal block supplied with the box to connect the inverter DC cable. Using other models of DC terminal blocks can lead to serious consequences.
- It is recommended that the panel string be connected to the equipment to add a breaking device, and before the electrical connection of the equipment, if it may encounter a live part, the corresponding breaking device of the front stage of the equipment must be disconnected.
- Use the measuring equipment to confirm the positive and negative poles of the DC cable to ensure that the positive and negative poles are correct and there is no reverse connection; And the voltage is within the permissible range.
- The unit is a transformerless inverter. It has no galvanic isolation. Do not ground the DC circuit of the PV module to the inverter. Grounding only the mounting frame. If you bond PV modules to the inverter, you will receive an error message "PV ISO is low".
- PV modules with large land capacity, such as thin-film PV modules with cells on metal substrates, can only be used if their coupling capacity does not exceed 470nF. During feed-in operation, leakage current flows from the battery to the earth, the magnitude of which depends on how the PV modules are installed (e.g., foil on a metal roof) and the weather (rain, snow). This "normal" leakage current may not exceed 30mA, as the inverter will automatically disconnect from the grid as a protective measure.
- To disassemble, unplug and maintain the inverter DC string terminal wire, it must be confirmed that the equipment switch, and the corresponding breaking device of the previous stage are disconnected, and confirm that the equipment and machine are stopped and there is no work.

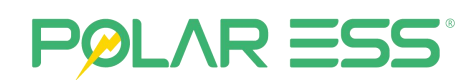

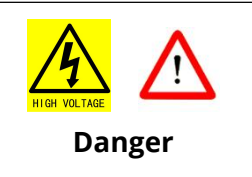

Sparks and arcs may occur in the DC string terminal of the live plugging equipment, and the human body touches the metal part of the terminal to cause electric shock casualties; Sparks and arcs can cause fires.

#### 2.2.3 Inverter Requirements

- Ensure that the voltage and frequency of the grid-connected meet the grid-connected specifications of the inverter.
- It is recommended that AC power grid add a breaking device to the equipment, and the inverter AC side recommends adding protection devices such as circuit breakers or fuses, and the specifications of the protection device should be greater than 1.25 times the maximum current of the inverter AC output.
- Risk of burns due to overheating of housing parts! During operation, the four sides of the cabinet cover and radiator may become hot. Only contact with the front chassis cover during operation.
- Deadly voltage is life-threatening! The lethal voltage is present inside the device and on the power line. Therefore, only authorized electricians can install and open this unit. Even if the device is disconnected, high contact voltages may still exist within the device.

| Caution                | Beware of hot surface<br>The product can become hot during operation.<br>Do not touch the product during operation.                                                                                     |
|------------------------|----------------------------------------------------------------------------------------------------|
| HIGH VOLTAGE<br>Danger | Dangerous voltage<br>There is a high voltage inside the machine, and unauthorized<br>non-professionals opening and touching the internal devices<br>can cause electric shock and cause personal injury. |

#### 2.2.4 AC Side Operation

- Please connect the wire L/N/PE on the AC side of the single-phase inverter equipment according to the instructions in this manual. Incorrect connection of the wire sequence may cause damage to the equipment and cause leakage and electric shock.
- The AC wire must be disconnected by the corresponding breaking device of the previous stage before being connected to the equipment, and any two AC wires cannot be short circuited.
- Disassembling, unplugging, and maintaining the AC connection wires of the inverter must confirm that the power grid is disconnected from the equipment switch and the corresponding breaking device of the previous stage and confirm that the equipment and machine are stopped and not working.

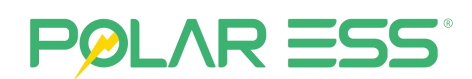

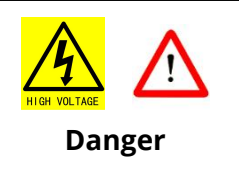

Sparks and arcs may occur at the AC side terminals of live plug and unplug equipment, causing electric shock accidents when the human body comes into contact with the metal parts of the terminals; Sparks and arcs can cause fires.

### 2.3 Battery Safety

- The battery to be connected must be matched with the corresponding battery of this product's equipment and the corresponding voltage range of the product for connection. Improper connection of other corresponding battery products may cause equipment damage.
- The battery used in conjunction with the inverter needs to be approved by the inverter manufacturer. Please consult through the official website.
- During the battery installation process, pay attention to the positive and negative poles, and do not short circuit the positive and negative poles of the battery, as it may cause personal injury and permanent damage to the equipment and battery.
- The battery current may be affected by some factors, such as temperature, humidity, weather conditions, etc., which may lead to battery current limiting and affect the carrying capacity.
- Do not connect the same battery pack to multiple inverters, otherwise it may cause damage to the inverters.
- If the battery cannot start, please contact the after-sales service center as soon as possible. Otherwise, the battery may be permanently damaged.
- To disassemble, unplug, and maintain the inverter battery connection wires, it is necessary to confirm that the battery and equipment switches and corresponding disconnecting devices of the previous stage are disconnected, and to confirm that the equipment and machine are stopped and not working.

| HIGH VOLTAGE<br>Danger | Sparks and arcs may occur at the battery side terminals of live<br>unplugging equipment, causing electric shock injuries and<br>fatalities when the human body comes into contact with the<br>metal parts of the terminals; Sparks and arcs can cause fires. |
|------------------------|----------------------------------------------------------------------------------------------------|
|                        | Avoid high temperatures                                                                                                    |
|                        | Do not expose the battery to high temperature environments<br>or around heating devices. Overheating the battery may cause<br>thermal runaway and cause fire and explosion.<br>Hazardous voltage                                                             |
| Danger                 | The battery used in this device exceeds the safety voltage of<br>the human body. Please do not touch the positive and<br>negative poles of the battery, and do not short circuit the<br>battery to cause electric shock risk and harm personal safety.       |

# POLAR ESS

# **3** Product Introduction

### **3.1 Product Description**

#### 3.1.1 Function Overview

This device is bidirectional and suitable for photovoltaic systems with battery storage. The energy generated by photovoltaic systems is used to optimize self-consumption. The excess energy is used to charge the battery and then fed into the public grid when the photovoltaic energy is sufficient.

When the photovoltaic energy output is insufficient to support the connected load, if the battery capacity is sufficient, the system will automatically obtain energy from the battery. If the battery capacity is insufficient to meet its own consumption needs, electricity will be extracted from the public grid.

### 3.1.2 Applicable Models

| Model               |
|---------------------|
| ALPS Cube HY3.6 Pro |
| ALPS Cube HY4.6 Pro |
| ALPS Cube HY5.0 Pro |
| ALPS Cube HY6.0 Pro |

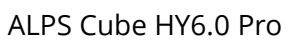

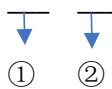

| ltem | Implication        | Instructions                                                                       |
|------|--------------------|------------------------------------------------------------------------------------|
| 1)   | Machine type       | The company's product series.                                                      |
| 2    | Rated output power | 5.0: Rated output power 5.0kW.<br>HY: hybrid inverter.<br>Pro: professional model. |

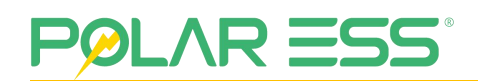

# **3.2** Appearance Description

#### 3.2.1 Inverter Overview

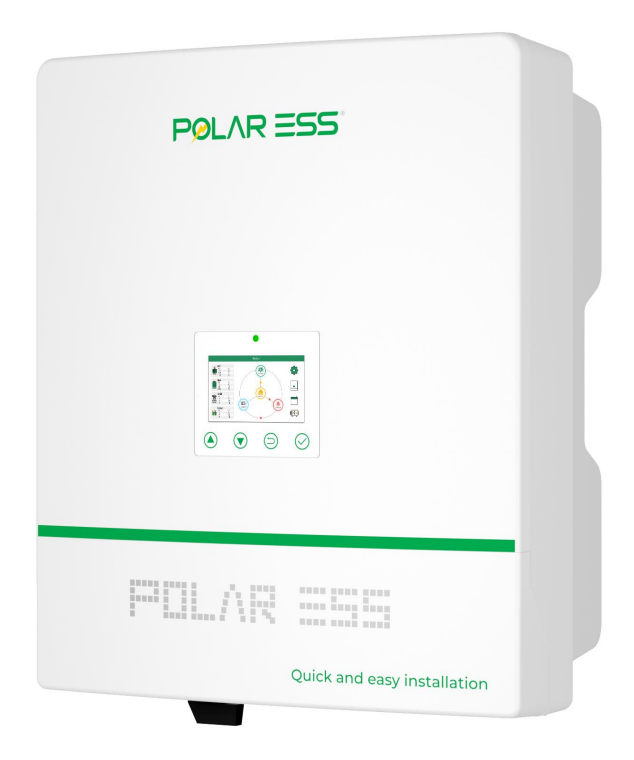

### 3.2.2 Inverter Interface View

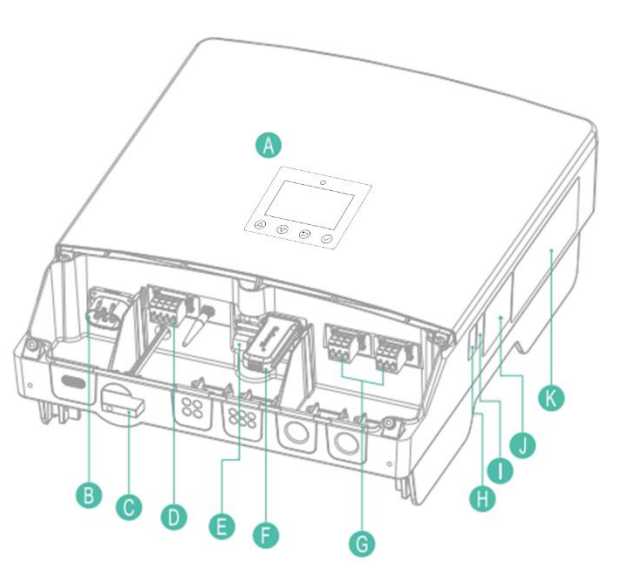

| ltem | Description        |
|------|--------------------|
| A    | LCD display screen |

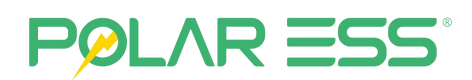

| В | All in One Battery Connection                        |
|---|------------------------------------------------------|
| С | PV Input Switch                                      |
| D | PV Input Terminals                                   |
| E | WiFi or 3G/4G Module (USB Port)                      |
| F | LC, RS485, METER, LAN, CAN, DRM                      |
| G | AC Supply Terminals (Right) and EPS Terminals (Left) |
| н | Machine Serial No.                                   |
| I | WiFi Serial No. and Verification Code                |
| J | Warning Signs Label                                  |
| К | Specification Label                                  |

## 3.2.3 LED Display Description

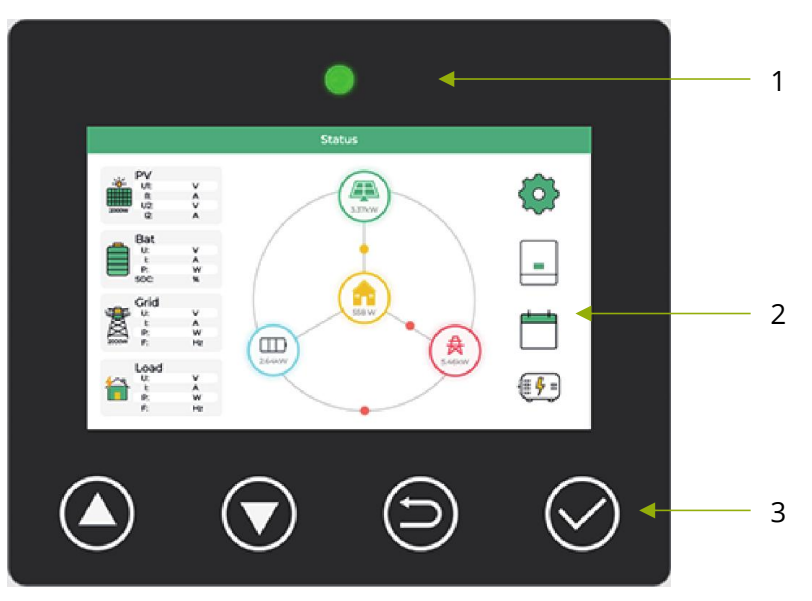

| ltem            | Description                                                                                                    |
|-----------------|----------------------------------------------------------------------------------------------------|
| 1               | LED status display (red fault, green normal).                                                                                                    |
| 2               | The LCD touch screen displays information and parameter Settings.                                                                                                    |
| 3* <sup>1</sup> | Touch buttons control the display of the LCD screen and set<br>parameters.<br>Implement the up and down scrolling of the interface and parameters<br>and set confirm and cancel. |

**Note \*1**: This is different from the button form. It only requires a light touch and there is no need to press hard.

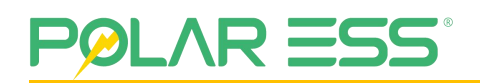

## **3.3 Label Description**

#### 3.3.1 Model Labels

Provide unique identification of the inverter (product type, device-specific characteristics, certificates and approvals). The Type label is located on the right side of the enclosure.

| PØLAR ESS®                        | PV Hybrid Inverter    | PØLAR ESS®                         | PV Hybrid Inverter    | PØL∧R ΞSS®                         | PV Hybrid Inverter    | PØLAR ESS®                         | PV Hybrid Inverter    |
|-----------------------------------|-----------------------|------------------------------------|-----------------------|------------------------------------|-----------------------|------------------------------------|-----------------------|
| Model                             | ALPS Cube HY3.6 Pro   | Model                              | ALPS Cube HY4.6 Pro   | Model                              | ALPS Cube HY5.0 Pro   | Model                              | ALPS Cube HY6.0 Pro   |
| Input Data(PV)                    |                       | Input Data(PV)                     |                       | Input Data(PV)                     |                       | Input Data(PV)                     |                       |
| Max. PV Open-circuit Voltage      | 600Vd.c.              | Max. PV Open-circuit Voltage       | 600Vd.c.              | Max. PV Open-circuit Voltage       | 600Vd.c.              | Max. PV Open-circuit Voltage       | 600Vd.c.              |
| Max. PV Short-circuit Current     | 2*23Ad.c.             | Max. PV Short-circuit Current      | 2*23Ad.c.             | Max. PV Short-circuit Current      | 2*23Ad.c.             | Max. PV Short-circuit Current      | 2*23Ad.c.             |
| Max. PV Input Current             | 2*17Ad.c.             | Max. PV Input Current              | 2*17Ad.c.             | Max. PV Input Current              | 2*17Ad.c.             | Max. PV Input Current              | 2*17Ad.c.             |
| PV Input Voltage Range            | 90 ~ 600Vd.c.         | PV Input Voltage Range             | 90 ~ 600Vd.c.         | PV Input Voltage Range             | 90 ~ 600Vd.c.         | PV Input Voltage Range             | 90 ~ 600Vd.c.         |
| MPPT Voltage Range                | 90 ~ 550Vd.c.         | MPPT Voltage Range                 | 90 ~ 550Vd.c.         | MPPT Voltage Range                 | 90 ~ 550Vd.c.         | MPPT Voltage Range                 | 90 ~ 550Vd.c.         |
| Number of MPP Trackers            | 2                     | Number of MPP Trackers             | 2                     | Number of MPP Trackers             | 2                     | Number of MPP Trackers             | 2                     |
| Output Data(AC)                   |                       | Output Data(AC)                    |                       | Output Data(AC)                    |                       | Output Data(AC)                    |                       |
| Rated AC Output Power             | 3600W                 | Rated AC Output Power              | 4600W                 | Rated AC Output Power              | 5000W                 | Rated AC Output Power              | 6000W                 |
| Rated/Max. Apparent Power         | 3600VA                | Rated/Max. Apparent Power          | 4600VA                | Rated/Max. Apparent Power          | 5000VA                | Rated/Max. Apparent Power          | 6000VA                |
| Nominal AC Voltage                | 230Va.c.              | Nominal AC Voltage                 | 230Va.c.              | Nominal AC Voltage                 | 230Va.c.              | Nominal AC Voltage                 | 230Va.c.              |
| AC Grid Frequency                 | 50Hz                  | AC Grid Frequency                  | 50Hz                  | AC Grid Frequency                  | 50Hz                  | AC Grid Frequency                  | 50Hz                  |
| Rated Output Current              | 16Aa.c.               | Rated Output Current               | 20Aa.c.               | Rated Output Current               | 21.7Aa.c.             | Rated Output Current               | 26Aa.c.               |
| Power Factor Range                | 0.8lagging-0.8leading | Power Factor Range                 | 0.8lagging-0.8leading | Power Factor Range                 | 0.8lagging-0.8leading | Power Factor Range                 | 0.8lagging-0.8leading |
| Backup(AC)                        |                       | Backup(AC)                         |                       | Backup(AC)                         |                       | Backup(AC)                         |                       |
| Rated AC Output Power             | 3600W                 | Rated AC Output Power              | 4600W                 | Rated AC Output Power              | 5000W                 | Rated AC Output Power              | 5500W                 |
| Rated Apparent Power              | 3600VA                | Rated Apparent Power               | 4600VA                | Rated Apparent Power               | 5000VA                | Rated Apparent Power               | 5500VA                |
| Nominal AC Voltage                | 230Va.c.              | Nominal AC Voltage                 | 230Va.c.              | Nominal AC Voltage                 | 230Va.c.              | Nominal AC Voltage                 | 230Va.c.              |
| Nominal AC Frequency              | 50Hz                  | Nominal AC Frequency               | 50Hz                  | Nominal AC Frequency               | 50Hz                  | Nominal AC Frequency               | 50Hz                  |
| Rated Output Current              | 16Aa.c.               | Rated Output Current               | 20Aa.c.               | Rated Output Current               | 21.7Aa.c.             | Rated Output Current               | 23,9Aa.c.             |
| Power factor(@full load)          | >0.99                 | Power factor(@full load)           | >0.99                 | Power factor(@full load)           | >0.99                 | Power factor(@full load)           | >0.99                 |
| Battery                           |                       | Battery                            |                       | Battery                            |                       | Battery                            | 49                    |
| Battery Type                      | Li-ion                | Battery Type                       | Li-ion                | Battery Type                       | Li-ion                | Battery Type                       | Li-ion                |
| Rated Voltage                     | 51.2V                 | Rated Voltage                      | 51.2V                 | Rated Voltage                      | 51.2V                 | Rated Voltage                      | 51.2V                 |
| Operating Voltage Range           | 46.7~57.6V            | Operating Voltage Range            | 46.7~57.6V            | Operating Voltage Range            | 46.7~57.6V            | Operating Voltage Range            | 46.7~57.6V            |
| Rated Charging/Discharging Curren | 83Ad.c.               | Rated Charging/Discharging Current | t 104Ad.c.            | Rated Charging/Discharging Current | 112Ad.c.              | Rated Charging/Discharging Current | 120Ad.c.              |
| Rated Charging/Discharging Power  | 4000W                 | Rated Charging/Discharging Power   | 5000W                 | Rated Charging/Discharging Power   | 5400W                 | Rated Charging/Discharging Power   | 60000W                |
| Others                            | ой                    | Others                             | N                     | Others                             |                       | Others                             |                       |
| Inverter topology                 | Non-isolated          | Inverter topology                  | Non-isolated          | Inverter topology                  | Non-isolated          | Inverter topology                  | Non-isolated          |
| Overvoltage Category              | AC III, DC II         | Overvoltage Category               | AC III , DC II        | Overvoltage Category               | AC III, DC II         | Overvoltage Category               | AC III, DC II         |
| Ingress Protection                | IP65                  | Ingress Protection                 | IP65                  | Ingress Protection                 | IP65                  | Ingress Protection                 | IP65                  |
| Protective Class                  | Class I               | Protective Class                   | Class I               | Protective Class                   | Class I               | Protective Class                   | Class I               |
| Operating Temperature Range       | -25~+60 °C            | Operating Temperature Range        | -25~+60 °C            | Operating Temperature Range        | -25~+60 °C            | Operating Temperature Range        | -25~+60 °C            |
| €€≌≴@∆⊘                           |                       | €€₩∰⊉∅                             |                       | €€₩₽₫₫                             |                       | €€₩∰⊉∅                             |                       |
| Serial Number:                    |                       | Serial Number:                     |                       | Serial Number:                     |                       | Serial Number:                     |                       |

#### 3.3.2 Warning Labels

Located under the nameplate of the machine, as shown in the picture:

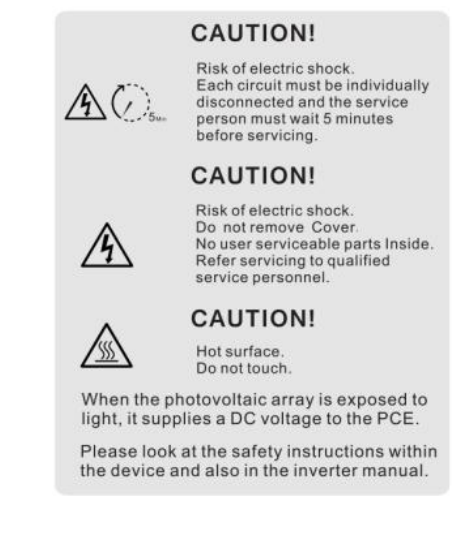

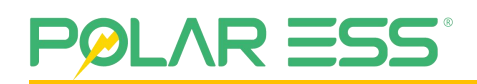

#### 3.3.3 Serial Number Labels

Located in the lower right corner of the machine, the current inverter serial number information.

SN: PIE 25 5 0001  
$$\downarrow \downarrow \downarrow \downarrow \downarrow \downarrow$$

| Number | Description         |
|--------|---------------------|
| 1      | Identification code |
| 2      | Year                |
| 3      | Month               |
| 4      | Serial number       |

# **3.4 Operating Mode**

#### 3.4.1 Inverter Operating Mode

The basic operating mode and working status of this product are shown in the figure below.

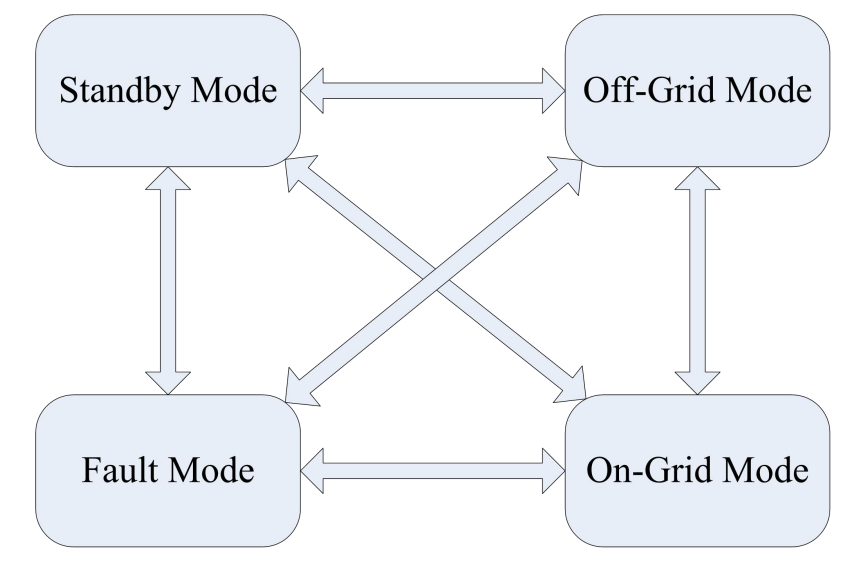

| ltem | Specification | Description                                                                                                    |
|------|---------------|----------------------------------------------------------------------------------------------------|
| 1    | Standby Mode  | <ul> <li>After the machine is powered on for the first time</li> <li>Performs various self-tests and enters the mode state after normal</li> <li>Switch between modes in one end of the time to enter the standby state</li> </ul> |

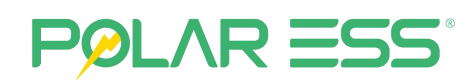

|            |               | The inverter is normally connected to the grid                                                                                                    |
|------------|---------------|----------------------------------------------------------------------------------------------------|
| 2          | On-Grid Mode  | • When the grid jumps open, it cannot detect that the grid will enter the off-grid mode at any time.                                                                                                    |
|            |               | <ul> <li>When a machine fault occurs, jump to the fault mode and<br/>not run, and report an error corresponding to the fault<br/>message.</li> </ul>                                                                                                    |
|            |               | • When the grid does not meet the grid-connected conditions and the off-grid cannot meet the situation, the machine enters standby mode and waits for the conditions to be met.                                                                          |
| 3 Off-Grid |               | The machine is disconnected from the grid, and the inverter switches EPS to off-grid mode by default                                                                                                    |
|            | Off-Grid Mode | <ul> <li>When a machine fault occurs, jump to the fault mode and<br/>not run, and report an error corresponding to the fault<br/>message.</li> </ul>                                                                                                    |
|            |               | • When the power grid returns to normal, the machine<br>enters standby mode after detection, confirms that the<br>self-test is OK and enters grid-connected mode operation.                                                                              |
|            |               | • When the power grid does not meet the conditions, the battery has no power or other off-grid conditions are not met, enter the standby mode, and when the conditions are not met, disappear and enter the off-grid mode operation.                     |
| 4          | Fault Mode    | If the machine detects a fault, the machine quickly switches<br>to this mode, reports the error corresponding to the fault<br>message, and switches to the standby mode for self-test for<br>fault elimination, and runs the corresponding setting mode. |

#### 3.4.2 Main Work Modes

The Polar-ESS ALPS CUBE series hybrid Inverter has the following main work modes.

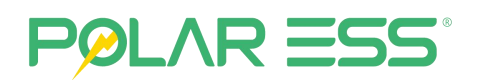

#### 3.4.2.1 Daytime Mode

The system optimizes the delivery of generated PV power, prioritizing local loads then battery if necessary and finally ending excess generated power to the grid.

Energy prioritization: Priority solar output, insufficient battery replenishment, last grid replenishment.

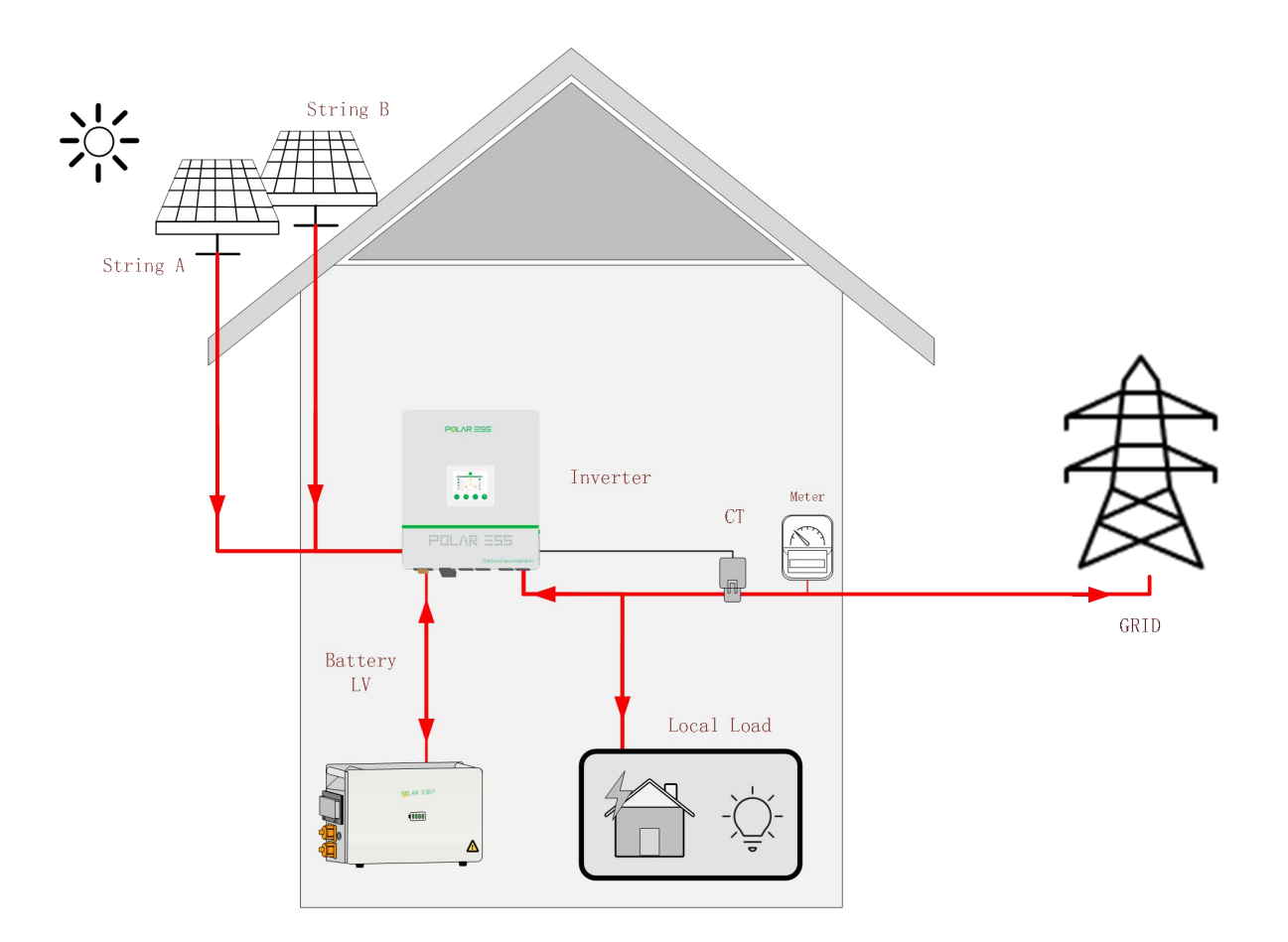

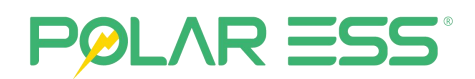

#### 3.4.2.2 Night Mode/Peak Night

This is prioritized to discharge the battery ready for the off-peak time to refill, if necessary, at the cheapest rate. When the battery is depleted, automatic switching will occur, and grid power will be used.

Energy prioritization: Priority battery output, insufficient power grid supplement, fully use the power grid after the battery is exhausted.

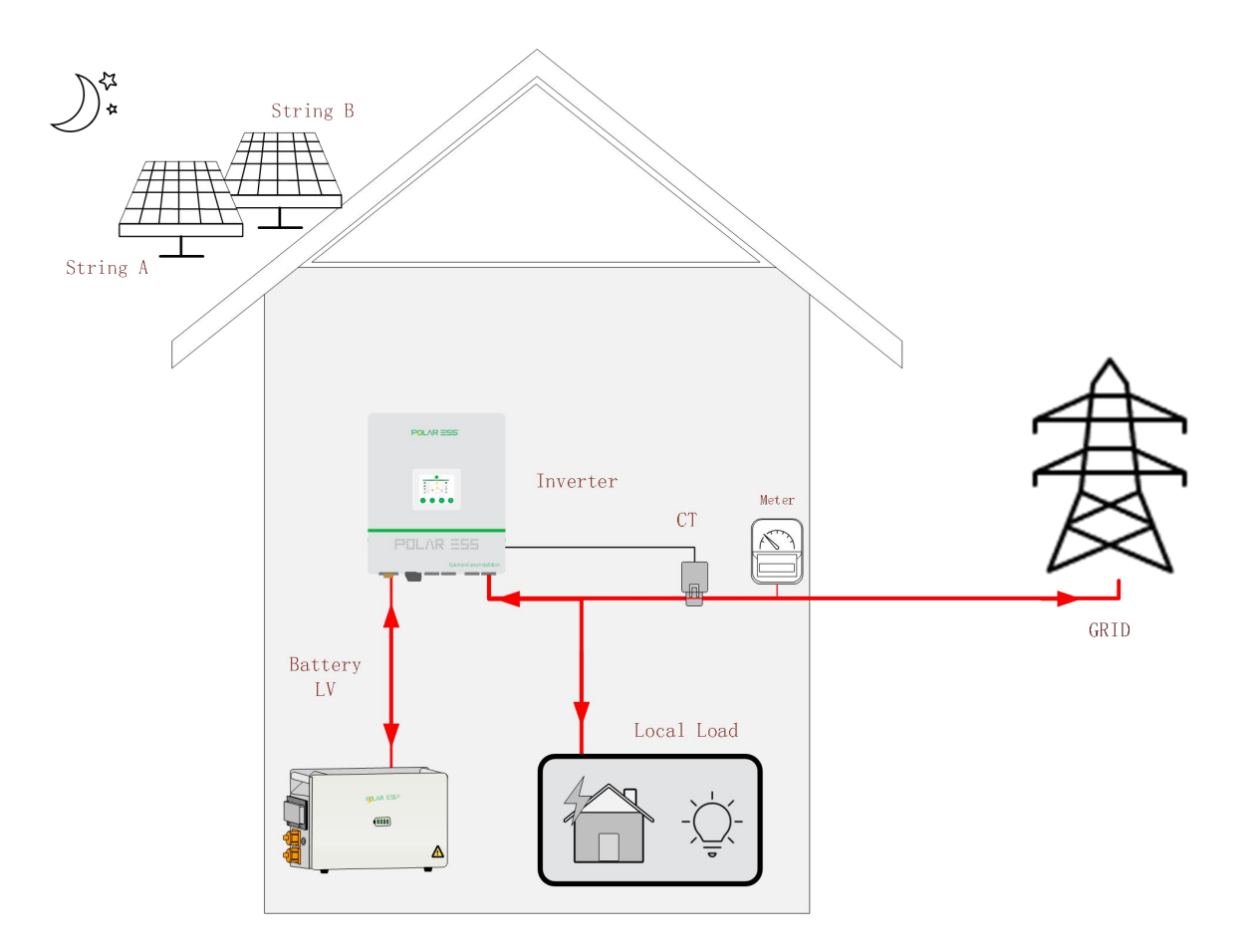

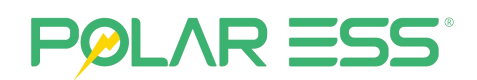

#### 3.4.2.3 Emergency Back-up and Island Mode

The system has the ability to be a stand-alone system in island mode. There is also an essential backup power system available for using when there is a power cut.

Energy prioritization: Priority battery output, solar energy replenishment, excess battery charging.

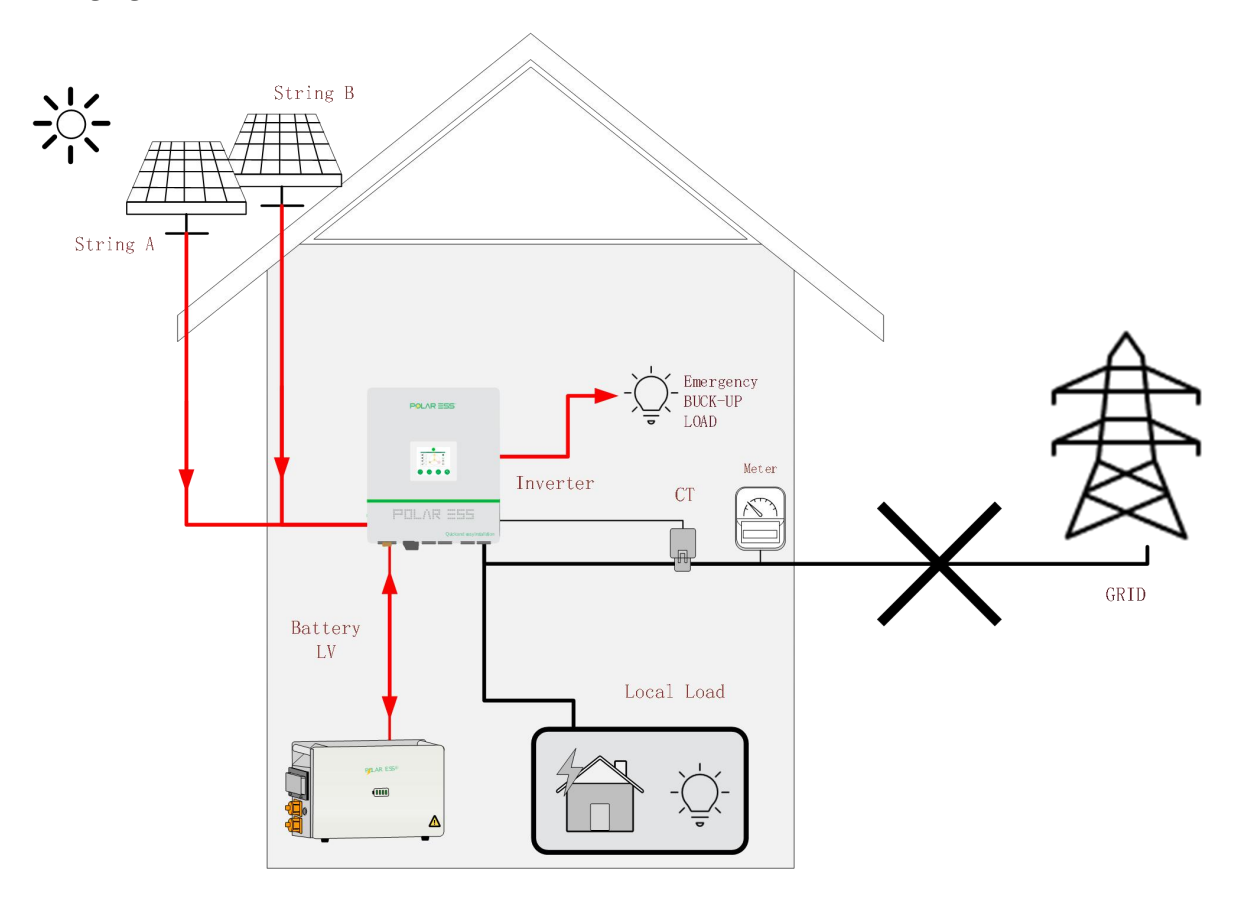

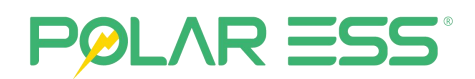

#### 3.4.2.4 Demand Side Response

There is an option in our software to allow remote data collection and analysis. This gives vital information to utility providers and can allow a high level of indication to when demand will occur.

Energy prioritization: Priority solar output, insufficient battery replenishment, last grid replenishment.

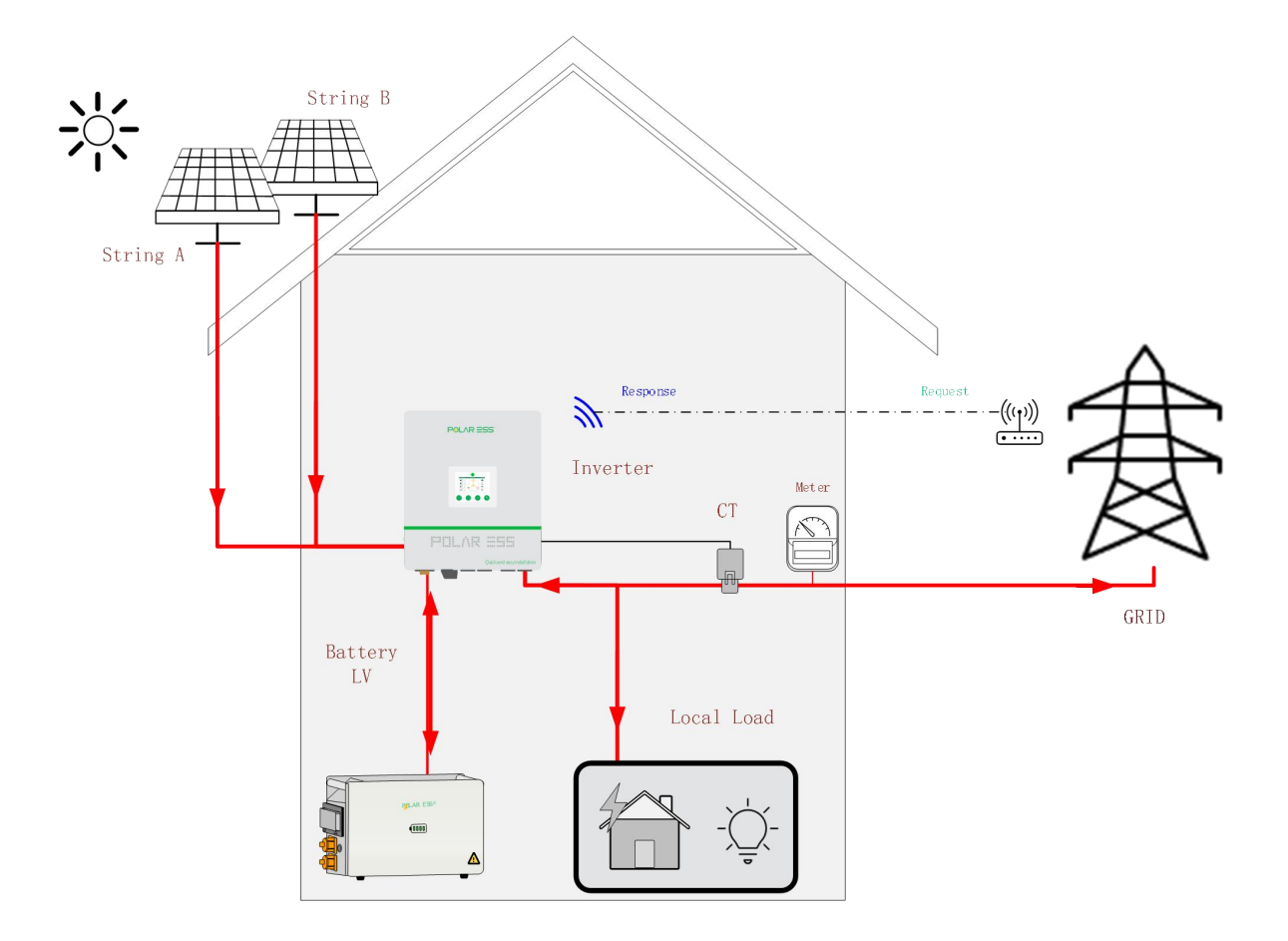

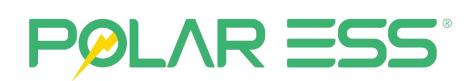

#### 3.4.2.5 Back-up Power Storage

When it is clear that a power outage is about to happen or at night when the electricity price is low, but there is no solar power at this time, you can use the AC input mode to charge the battery, which is convenient for using at the time of the blackout or during the day when the electricity price is high.

Energy prioritization: Fully use the grid.

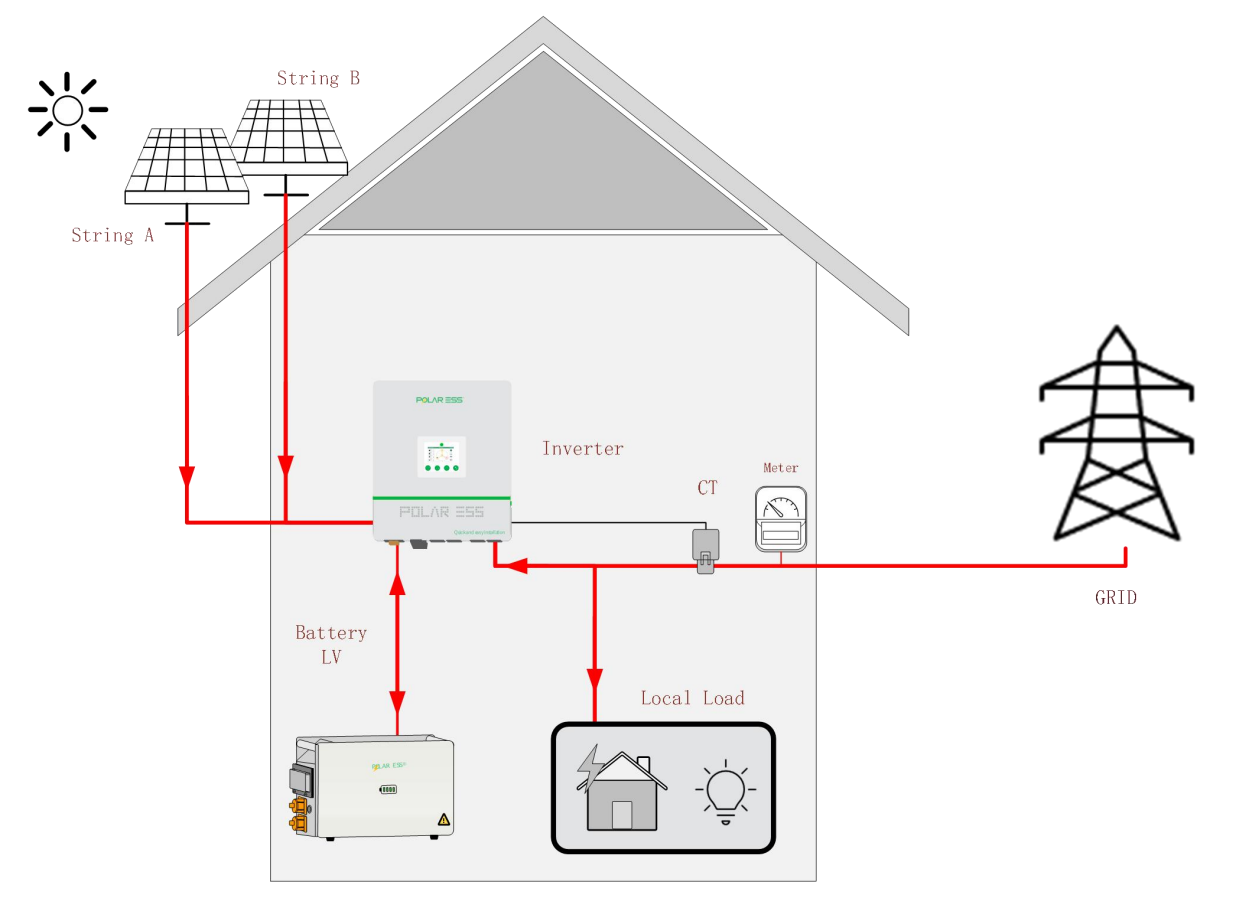

# POLAR ESS

## 3.5 Combined Grid Applications

Convenient combined grid applications, a single machine can be carried out with very little grid-side transformation, grid-connected energy storage system is composed of photovoltaic string, energy storage battery, ALPS CUBE HY6.0 PRO inverter, AC switch, load and distribution unit, meter, power grid, etc.

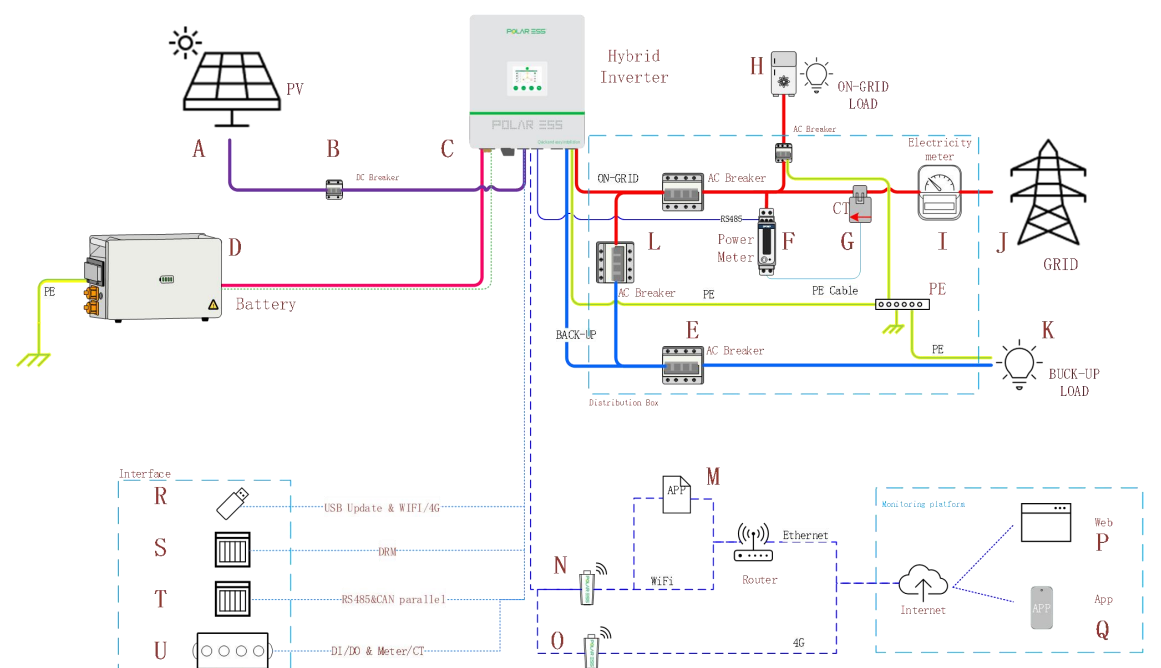

| ltem | Description                           | ltem | Description                                     |
|------|---------------------------------------|------|-------------------------------------------------|
| А    | String PV photovoltaic panels         | L    | Reserved load Breaker (normal<br>use OFF state) |
| В    | DC Breaker                            | М    | Built-in WiFi setting APP                       |
| С    | ALPS CUBE HY6.0 PRO                   | Ν    | External WiFi module                            |
| D    | Energy storage lithium-ion<br>battery | 0    | External 4G module                              |
| E    | AC Breaker (Grid & Load side)         | Р    | Web monitoring web pages                        |
| F    | Single-phase electricity meter        | Q    | Phone monitoring app                            |
| G    | Electricity meter with CT or CT       | R    | USB for update or WiFi&4G<br>monitor            |
| Н    | Grid-side loads                       | S    | DRM                                             |
| Ι    | Home electricity meter                | Т    | For parallel &LAN                               |
| J    | Power grid                            | U    | CT/METER/DIDO                                   |
| К    | BUCK-UP load                          |      |                                                 |

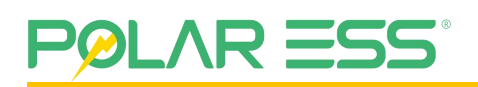

### **3.6 Features**

- Support grid-connected, off-grid, pure off-grid multi-scenario, spontaneous self-use, TOU, full Internet access multiple working modes.
- Support users to query the total discharge information of the product life cycle in real time.
- Intelligent operation and simple operation.
- Built-in Wi-Fi and expandable external Wi-Fi and 4G modules for easy connection to server.
- Operates independently of three-phase output to accommodate irregular load changes.
- Real-time adjustment of spontaneous self-consumption, full control of output grid power.
- Easy installation and replacement.
- Modular terminals for system connections facilitate installation and removal of individual components.
- Modular design of supporting battery, can be freely matched with capacity.
- One person can operate.
- Intelligent operation and maintenance.
- The factory settings meet the default settings of the main target market, and the power can be generated by connecting OK.
- LED indicator status indication, at the same time can use the mobile APP, to achieve all remote and near end operations.

# POLAR ESS

# **4** System Installation

## 4.1 Unpacking Inspection

Thoroughly inspect the packaging upon receipt. If any damage to the packaging is visible, or if you find that the unit is damaged after unpacking, please notify the distributor immediately. If there is anything damaged or missing, please contact your supplier. Do not dispose of the original packaging. If you want to transport the unit, it is better stored in the original packaging.

The machine unboxing includes the following accessories:

| Accessory Sketch Map | quantity | Accessory Sketch Map | quantity |
|----------------------|----------|----------------------|----------|
|                      | 1        |                      | 5        |
|                      | 1        |                      |          |

### 4.2 Tools and Instruments

For the convenience of installing the machine, the following tools are required:

| Tool Sketch Map | Tools Name | Tool Sketch Map | Tools Name       |
|-----------------|------------|-----------------|------------------|
|                 | Pencil     |                 | Crankshaft level |

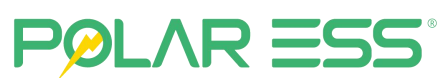

| Electric<br>screwdriver  | Diagonal Pliers                                |
|--------------------------|------------------------------------------------|
| Hexagonal<br>Screwdriver | Multimeter                                     |
| Impact Drill             | Slotted Screwdriver<br>Phillips<br>Screwdriver |
| Wire stripper            | Crimping Pliers                                |

# 4.3 Equipment Installation

## 4.3.1 Safety Attention

|        | <ul> <li>Danger to life due to fire or explosion</li> <li>Despite careful construction, electrical devices can cause fires. Do not install the inverter on</li> </ul> |
|--------|----------------------------------------------------------------------------------------------------|
| Danger | easily flammable materials and where flammable materials are stored.                                                                                                  |

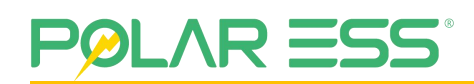

| <b>Danger</b>  | <ul> <li>Risk of burns due to hot enclosure parts</li> <li>Mount the inverter in such a way that it cannot be touched inadvertently.</li> </ul>                                                                                                    |
|----------------|----------------------------------------------------------------------------------------------------|
| <b>D</b> anger | <ul> <li>All electrical installations shall be done in accordance with the IEE Wiring Regulations.</li> <li>Do not remove the casing. The inverter contains no user serviceable parts. Please refer servicing to qualified service personnel.</li> <li>All wiring and electrical installation should only be conducted by a qualified electrician.</li> <li>Carefully remove the unit from its packaging and inspect for external damage. If you find any imperfections, please contact your local supplier.</li> <li>The inverter must only be operated with PV generation. Do not connect any other source of renewable energy to it.</li> <li>Both AC and DC voltage sources are terminated inside the PV Inverter. Please disconnect these circuits before servicing.</li> <li>This unit is designed to feed power to the public power grid (utility) only. Do not connect this unit to a generator. Connecting the inverter to external devices could result in serious damage to your equipment.</li> <li>When a photo-voltaic panel is exposed to light, it generates a DC voltage. When connected to this equipment, a photo-voltaic panel will charge the DC capacitors.</li> <li>Energy stored in this equipment's DC capacitors presents a risk of electric shock. Even after the unit is disconnected from the grid and photo-voltaic panels, high voltages may still exist inside the PV-Inverter.</li> <li>Although designed to meet all safety requirements, some parts and surfaces of the Inverter are still hot during operation. To reduce the risk of injury, do not touch the heat sink at the back of the PV-Inverter or nearby surfaces while Inverter is operating.</li> </ul> |

#### 4.3.2 Select The Installation location

This is guidance for the installer to choose a suitable installation location, to avoid potential

# POLAR ESS

damages to the device and operators.

- The inverter shall not be installed were in direct contact with water or in direct sunlight.
- The unit shall be mounted at least 914 mm (3 feet) above the ground.
- The installation location must be suitable for the inverter's weight and dimensions for a long period of time.
- Select the installation location so that the status display can be easily viewed.
- Do not install the inverter on structures constructed of flammable materials.
- The humidity of the installation location should be 0 95%, without condensation.
- The installation location must be safely accessible to get to at all times.
- Vertical installation or tilted backwards by max. 15° and make sure the connections of inverter are at the bottom. Never install horizontally and avoid forward and sideways tilt.
- Be sure that the inverter is out of the children's reach.
- Do not put anything on the inverter. Do not cover the inverter.
- Do not install the inverter near television antenna or any other antennas, antenna cables.
- The Inverter requires adequate cooling space. Provide the best ventilation for the Inverter to ensure the heat escapes adequately. The ambient temperature should be below 40<sup>°</sup>C to ensure optimum operation.

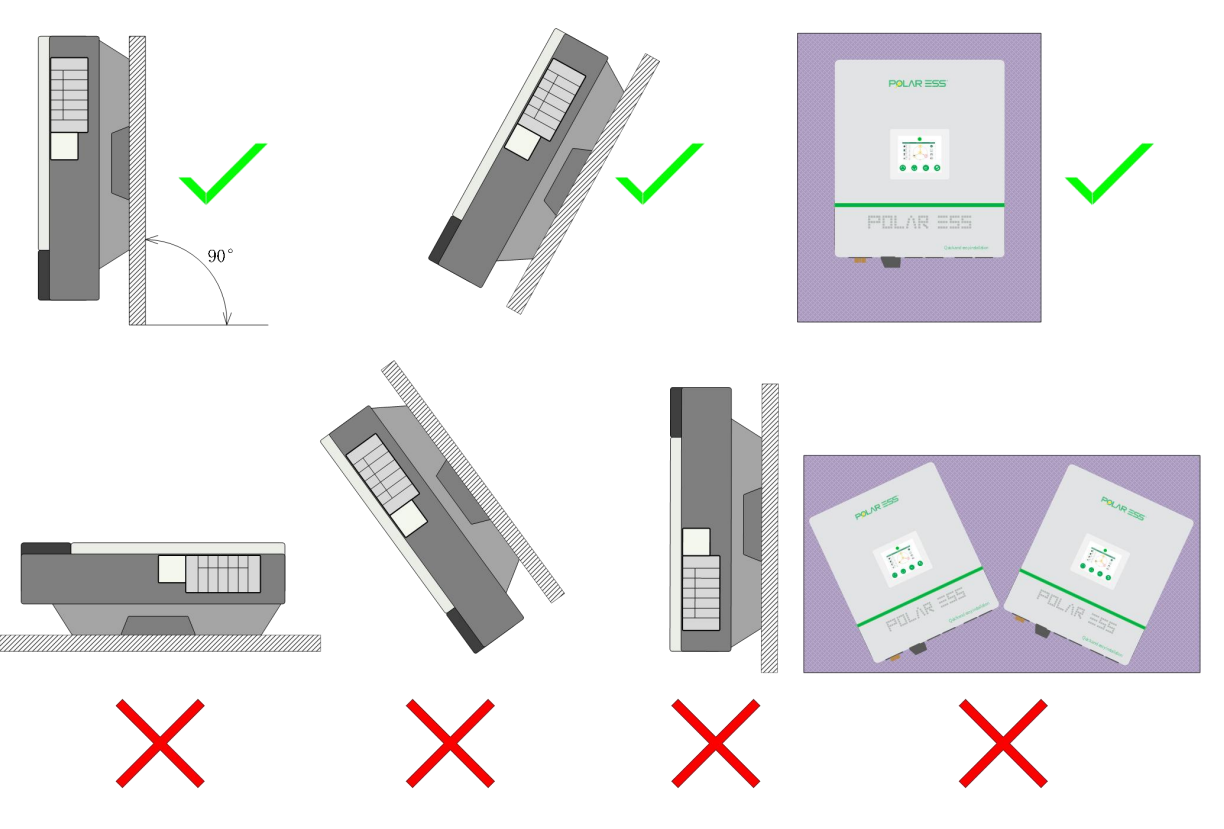

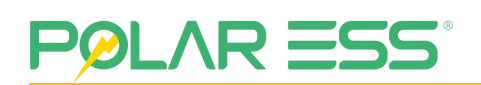

The inverter should not be installed in direct sunlight, direct heavy water sources or unstable locations. We recommend that the inverters be installed at a location with some cover or protection.

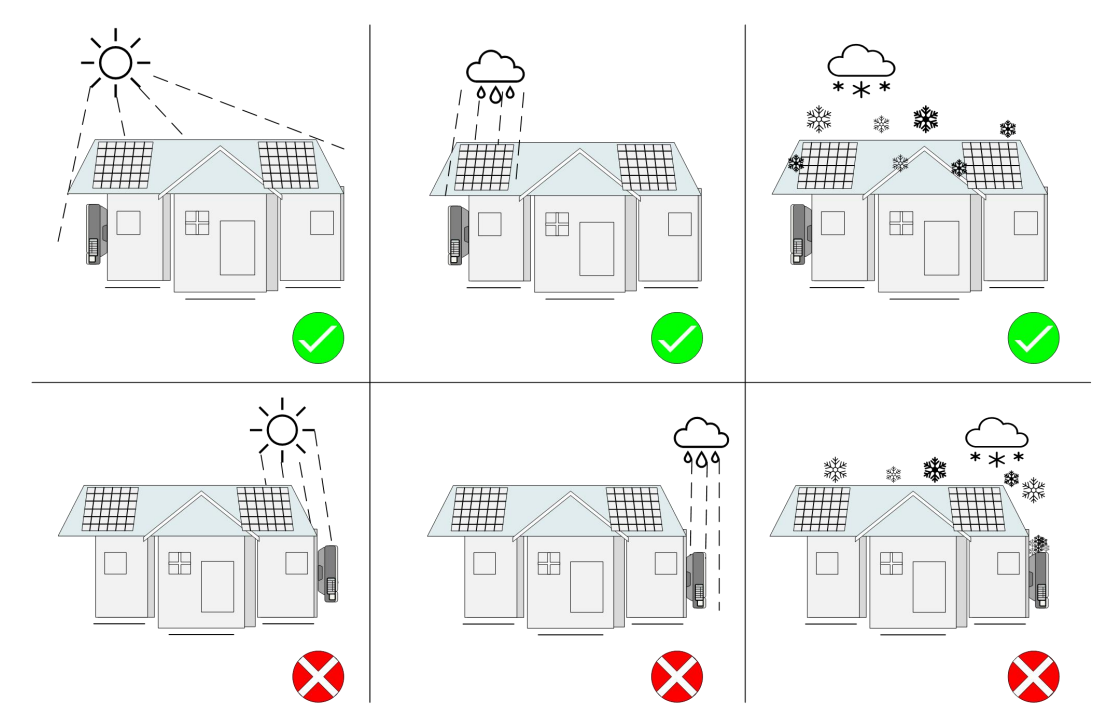

Observe the minimum clearances to walls, other inverters or objects as shown in the diagram below in order to guarantee sufficient heat dissipation.

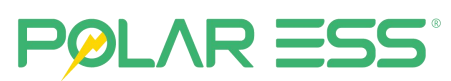

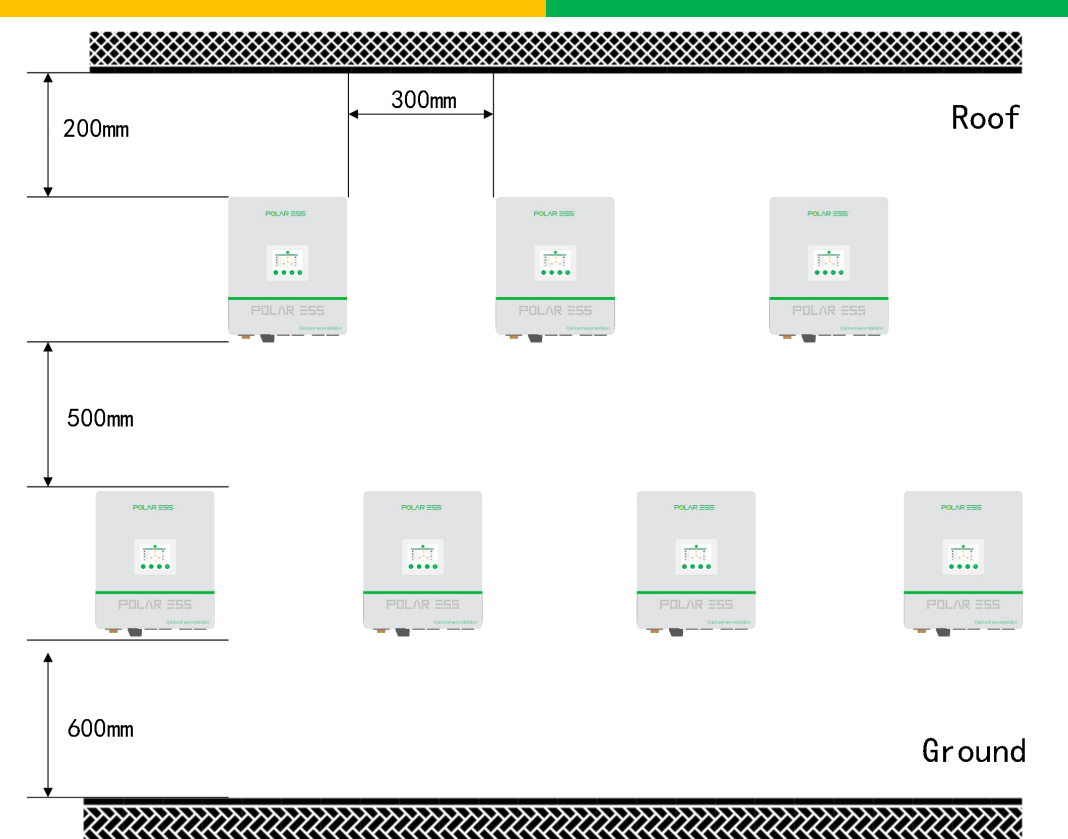

Ambient Dimensions Using Inverters in Series:

- There must be sufficient clearance between the individual inverters to ensure that the ambient air from the adjacent inverter is not taken in.
- If necessary, increase the clearance spaces and make sure there is enough fresh air supply to ensure sufficient cooling of the inverters, and heat dissipation.

#### 4.3.3 Installing inverters with brackets

| Warning      | In order to avoid electrical shock or other injury, inspect<br>existing electrical wiring systems or plumbing<br>installations before drilling holes for bracket fixings.      |
|--------------|----------------------------------------------------------------------------------------------------|
| waining      |                                                                                                    |
| $\checkmark$ | Falling equipment can cause serious or even fatal injury.<br>Never mount the inverter on the bracket unless you are<br>sure that the mounting frame is securely mounted on the |
| Warning      | wall.                                                                                                    |

(1) Wall thickness for mounting the inverter must be no less than 100mm. Place the wall mounting bracket horizontally onto the wall and mark the position of the bracket holes.

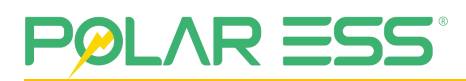

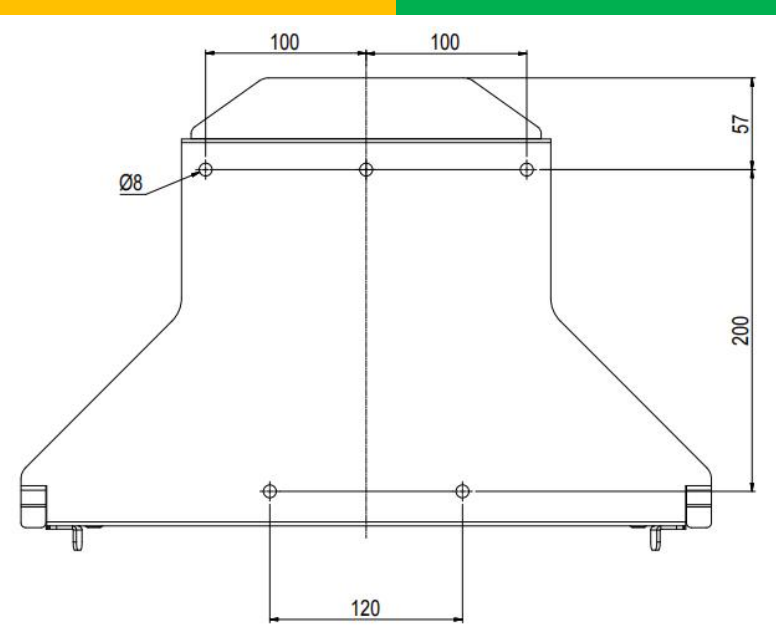

(2) Drill 5 holes at the marked positions, at least 80mm deep. Fix the mounting bracket to the wall using 5x M6x70 expansion bolts.

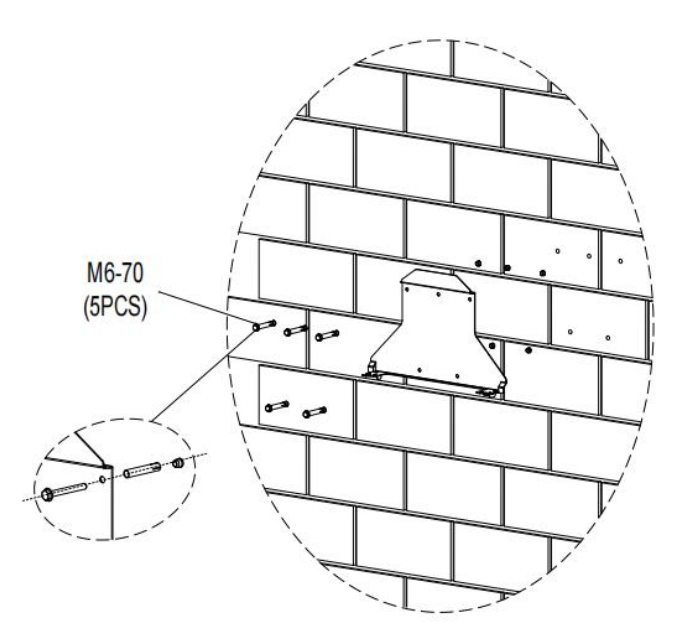

(3) Move the wall bracket in the direction of the arrow. Hang the inverter on the bracket through the hooks on bracket.

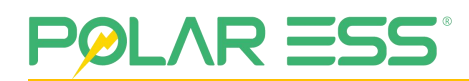

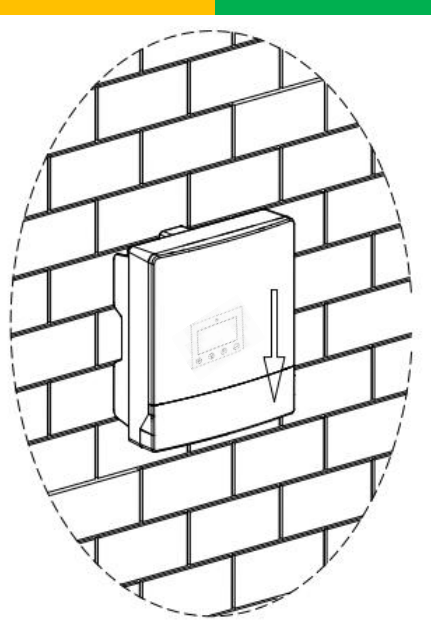

(4) After confirming the inverter is fixed securely. Lock Hit the head of buckle from the front to the side to prevent the inverter from being lifted off the bracket.

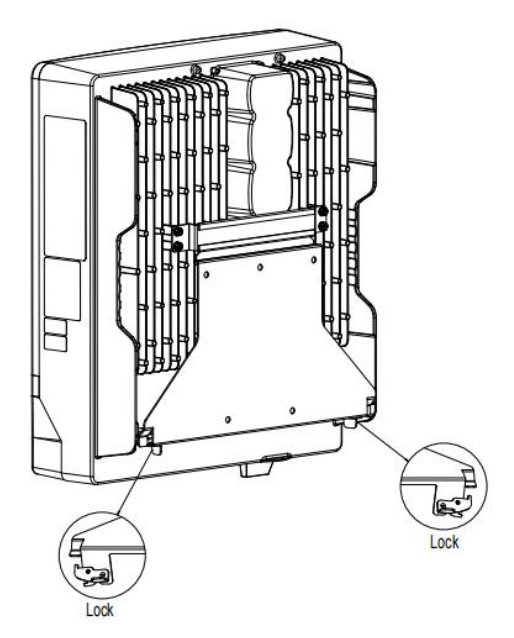

#### 4.3.4 Check Inverter Installation Status

Check the mounting of the inverter by trying to raise it from the bracket. The inverter should

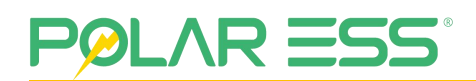

remain firmly attached.

Please ensure that the correct mounting surface is selected to allow for vibration of the inverter during normal operation.

# **4.4** Disassemble the wiring chamber and other

### accessories

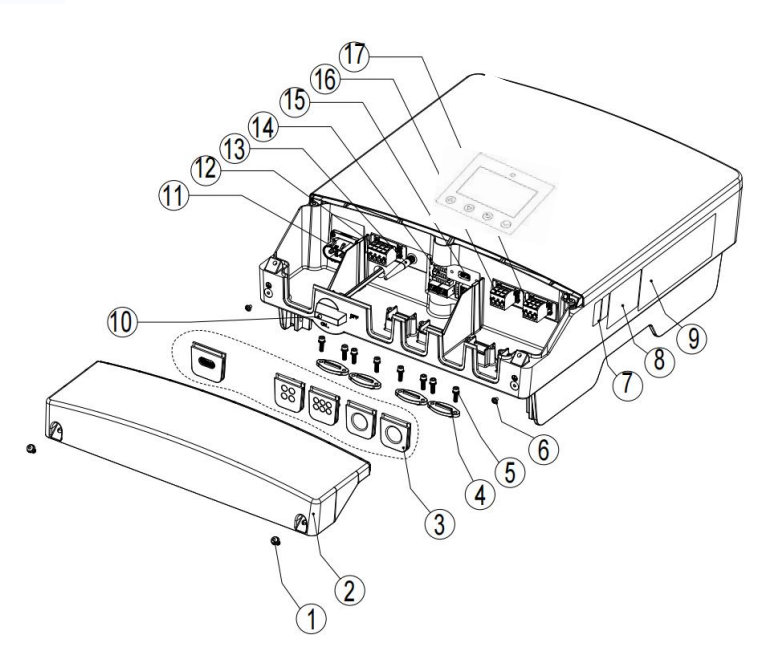

| ltem | Description                                                                 |
|------|-----------------------------------------------------------------------------|
| 1    | 2 hexagon socket screws, size M6x14, for fixing the wiring compartment      |
| 2    | Wiring chamber                                                              |
| 3    | Wire sealing ring                                                           |
| 4    | Fixed wire                                                                  |
| 5    | 8 internal hexagonal screws, size M5x18, used to fix wires                  |
| 6    | 2 Phillips screws, size M4x8, used for connecting the machine to the ground |
| 7    | Machine serial number and WIFI serial number                                |
| 8    | Warning signs label                                                         |
| 9    | Specification label                                                         |
| 10   | PV Input Switch                                                             |
| 11   | All in One Battery Connection                                               |
| 12   | PV Input Terminals                                                          |
| 13   | Built in WIFI antenna                                                       |
| 14   | Signal connection: CT, BMS, METER, LAN, CAN, DRM, PARALLEL                  |
| 15   | External WIFI or 4G Module (USB Port)                                       |
| 16   | EPS Terminals                                                               |

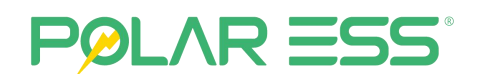

17

AC Supply Terminals

# **5** Electrical Connection

## **5.1 Safety Attention**

|                        | Danger To Life Due to Lethal Voltages!                                                                                                    |  |  |
|------------------------|----------------------------------------------------------------------------------------------------|--|--|
| HIGH VOLTAGE<br>Danger | <ul> <li>High voltages which may cause electric shocks are<br/>present in the conductive parts of the inverter.<br/>Prior to performing any work on the inverter,<br/>disconnect the inverter on the AC side, PV side and<br/>battery side.</li> </ul> |  |  |
|                        | • Do not reverse the polarity of the battery! It will damage the inverter and void any warranty.                                                                                                    |  |  |
|                        | Before connecting the DC power cables, the AC supply must be earthed.                                                                                                    |  |  |
|                        |                                                                                                    |  |  |
|                        | Danger of damage to electronic components due to<br>electrostatic discharge. Take appropriate ESD precautions<br>when replacing and installing the inverter.                                                                                           |  |  |
| Warning                |                                                                                                    |  |  |

# **5.2 Electrical system connection diagram**

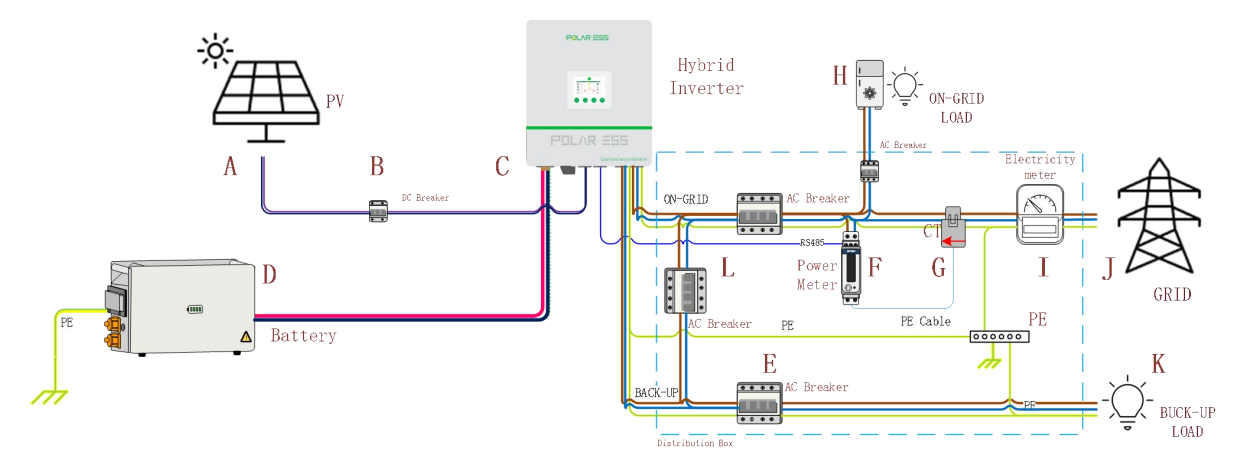

| ltem | Description                   | ltem | Description               |
|------|-------------------------------|------|---------------------------|
| A    | String PV photovoltaic panels | G    | Electricity meter with CT |
| В    | DC Breaker                    | Н    | On-Grid load              |
| С    | ALPS CUBE HY6.0 PRO Inverter  | I    | Home electricity meter    |
| D    | Energy storage lithium-ion    | J    | Power grid                |
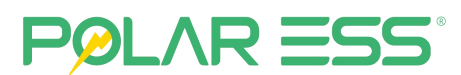

|  |   | battery                        |   |                                                 |
|--|---|--------------------------------|---|-------------------------------------------------|
|  | E | AC Breaker (Grid & EPS)        | К | Buck-up Load                                    |
|  | F | Single-phase electricity meter | L | Reserved load Breaker (normal<br>use OFF state) |

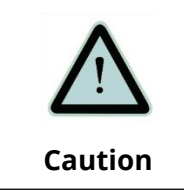

Ensure all wiring is correctly selected and erected in accordance with BS7671:2018, IEE wiring regulations.

# **5.3 Power Line Connection**

For systems where N lines and PE are connected together in the system line, do not connect the load side PE line to the ground of the system wiring.

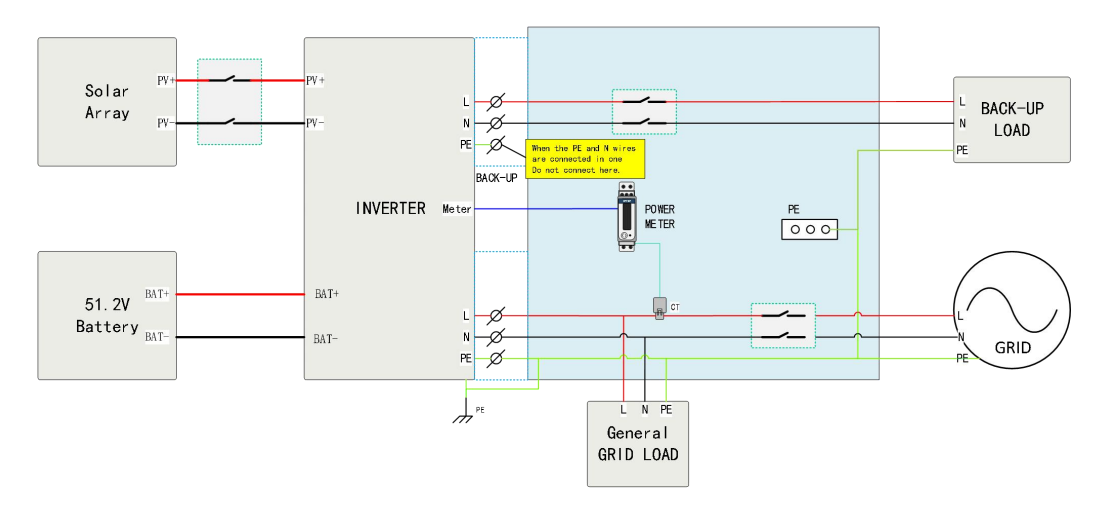

Except for regions such as Australia, New Zealand, and South Africa, the following connection

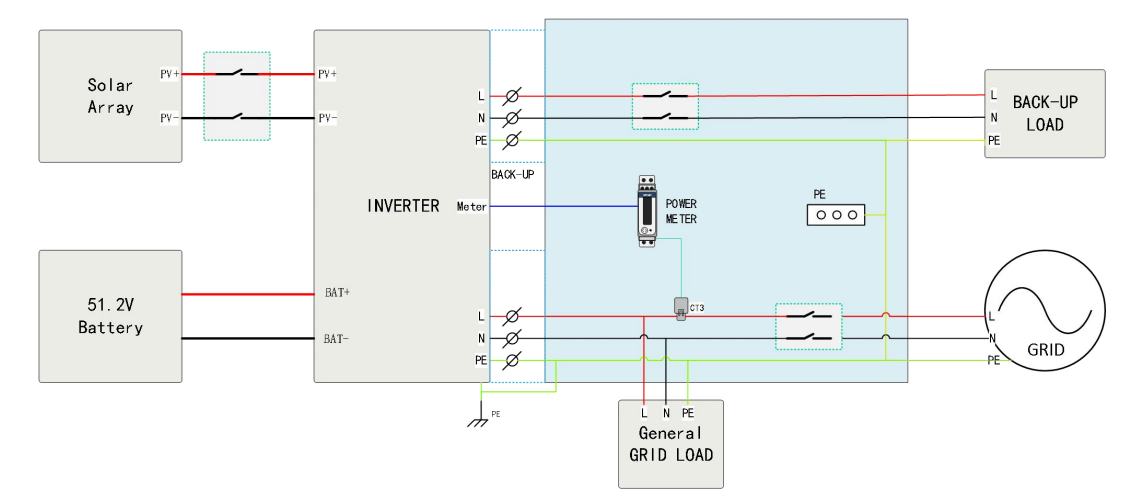

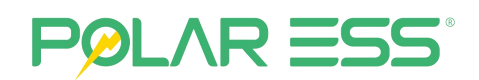

#### 5.3.1 Grid connection

| Model               | Max Current (A) | Wire Size | Cable(mm²) |
|---------------------|-----------------|-----------|------------|
| ALPS CUBE HY3.6 PRO | 16              | 11AWG     | 4-5        |
| ALPS CUBE HY4.6 PRO | 20              | 10 AWG    | 5-6        |
| ALPS CUBE HY5.0 PRO | 21.7            | 10 AWG    | 5-6        |
| ALPS CUBE HY6.0 PRO | 23.9            | 9 AWG     | 6-7        |

| Caution | To reduce risk of injury, please use the proper recommended cable as below.                                                                                                    |
|---------|----------------------------------------------------------------------------------------------------|
|         | The length of the wire should not exceed 50m as the resistance<br>of the cable will consume inverter output and reduce the<br>inverter efficiency.                                                     |
| Warning | You must install a separate AC circuit-breaker or other load<br>disconnection unit between the inverter and utility, in order to<br>ensure that the inverter can be safely disconnected under<br>load. |

# 5.3.2 Back-up Load Connection

| Model               | Max Current (A) | Wire Size | Cable(mm <sup>2</sup> ) |
|---------------------|-----------------|-----------|-------------------------|
| ALPS CUBE HY3.6 PRO | 16              | 11AWG     | 4-5                     |
| ALPS CUBE HY4.6 PRO | 20              | 10 AWG    | 5-6                     |
| ALPS CUBE HY5.0 PRO | 21.7            | 10 AWG    | 5-6                     |
| ALPS CUBE HY6.0 PRO | 23.9            | 9 AWG     | 6-7                     |

| Caution             | To reduce risk of injury, please use the proper recommended<br>cable as below.                                                                                                    |  |
|---------------------|----------------------------------------------------------------------------------------------------|--|
| <b>A</b><br>Warning | You must install a separate AC circuit-breaker or other load<br>disconnection unit between the inverter and utility, in order to<br>ensure that the inverter can be safely disconnected under<br>load. |  |

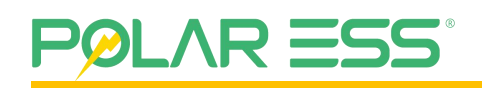

#### 5.3.3 PV Module Selection

|        | Risk of electric shock and fire, use only with PV modules, and with a maximum system voltage of 600Vdc per string.          |
|--------|----------------------------------------------------------------------------------------------------|
|        | Electric shock hazard, the DC conductors of this photovoltaic<br>system are normally ungrounded but will become             |
| Danger | measures the PV array isolation. Because of the transformer<br>less design, the DC positive pole and DC negative pole of PV |
|        | arrays are not permitted to be grounded.<br>Do not disconnect the DC connectors under load!                                 |

There are two MPPT on the unit, so you can connect two independent MPPT channels.

- Suggestions for the PV modules of the connected strings:
  - Same type of modules.
  - The same or different number of PV modules in series should not exceed the maximum Voc 600V.
- Under all conditions! Make sure the maximum open circuit voltage (Voc) of each PV string is less than 600Vdc:
  - Do not connect strings with an open circuit voltage greater than the maximum input voltage of the inverter. If the strings voltage exceeds the maximum input voltage of the inverter, the inverter can be destroyed due to over voltage. All warranty claims become void.
  - Under all conditions! Make sure the maximum open circuit voltage (Voc) of each PV string is less than 600Vdc.
- Before connecting PV panels to the DC terminals, please make sure the polarity is correct. Incorrect polarity connection could damage the inverter.
- Check short-circuits current of the PV string. The total short-circuit current of the PV string should be less than the inverter's maximum short-circuits current.
- Connect the positive and negative terminals from the PV panel to positive (+) terminals and negative (-) terminals on the Inverter. Each DC terminal on Inverter can withstand 17A.
- For instance, if the positive pole of a string is connected at MPP tracker A and the string's negative pole at MPP tracker B, this is called a mixed connection, the inverter no longer meets the requirements of the EMC directive.
- Only connect strings at one input zone and never mix the input zones A and B. High voltages exist when the PV panel is exposed to the sun. To reduce risk of electric shock, avoid touching live components and treat connection terminals carefully.

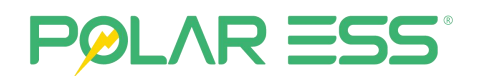

We suggest the PV side cables spec as follow:

| Model               | Max Current (A) | Wire Size | Cable(mm²) |
|---------------------|-----------------|-----------|------------|
| ALPS CUBE HY3.6 PRO |                 |           |            |
| ALPS CUBE HY4.6 PRO | 17              | 12AWG     | 4.0-5.0    |
| ALPS CUBE HY5.0 PRO | 17              |           |            |
| ALPS CUBE HY6.0 PRO |                 |           |            |

#### 5.3.4 Battery Connection

Because the maximum charging and discharging current of the inverter is 120A/120A, it is important to use appropriate cables to connect the battery for safe and efficient operation of the system. The battery cables used in this inverter are as follows:

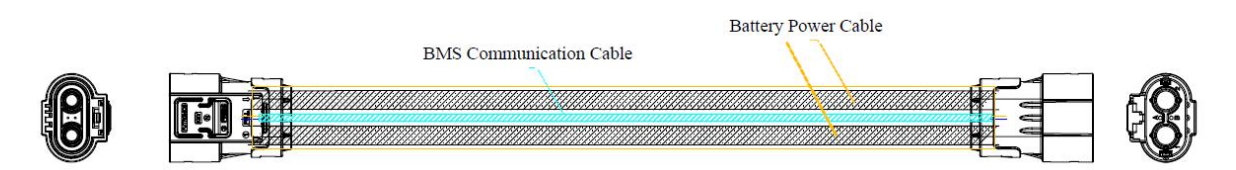

It integrates battery power cables and communication cables between the battery and inverter, so there is no need for additional battery communication cable connections.

| Model               | Max Current (A) | Wire Size | Cable (mm²) |
|---------------------|-----------------|-----------|-------------|
| ALPS CUBE HY3.6 PRO |                 |           |             |
| ALPS CUBE HY4.6 PRO | 120             |           | 22.6        |
| ALPS CUBE HY5.0 PRO | 120             | SAWG      | 33.0        |
| ALPS CUBE HY6.0 PRO |                 |           |             |

The battery must be installed in accordance with the manufacturer's instructions. Follow the below steps to implement the battery connection:

- 1. Check if the plugs at both ends of the battery connection cable match the sockets of the battery and inverter.
- 2. Disconnect the circuit breaker for battery output.
- 3. Insert the plug of the battery connection cable into the socket of the battery and inverter and lock it to ensure a secure connection.
- 4. The correct battery technology must be selected upon commission, so that it can be controlled via the BMS.

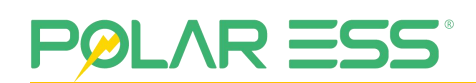

| <b>Notice</b>   | we recommend using the Polar-ESS appointed lithium<br>battery, because the battery BMS communication has been<br>designed to be compatible with the Polar-ESS Hybrid<br>Inverter.                                                                                 |  |
|-----------------|----------------------------------------------------------------------------------------------------|--|
| HIGH VOLTAGE $$ | Danger to life due to voltages!<br>Before you install the battery power cable, you must turn<br>off the inverter, check all the separate breakers are off, and<br>the inverter's LED is off. Then you can safely install the<br>BAT.NTC terminal to the inverter. |  |

## **5.4** Sampling Signal Connection

### 5.4.1 Description of the Communication Port

Diagram of the communication port as show below:

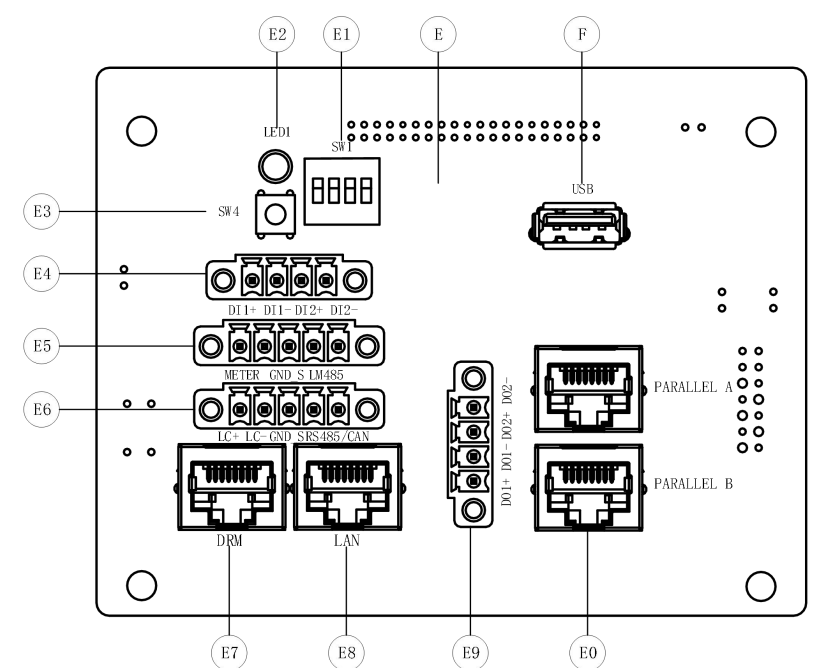

| ltem | Function                                    | Foot position                                                            | Note                                                      |
|------|---------------------------------------------|--------------------------------------------------------------------------|-----------------------------------------------------------|
| E1   | Network communication methods<br>DIP switch | 1: Built-in WIFI: 1111<br>2: External WIFI/4G: 0000<br>3: LAN mode: 0111 |                                                           |
| E2   | LED of WiFi operating status                | 1: Fast blink<br>2: Slow blink<br>3: Keep bright                         | Start up;<br>Access to the network;<br>Connection success |
| E3   | Switch of WiFi reset                        | 1                                                                        | Long press for more than 3 seconds                        |
| E4   | DI1 and DI2 Input port                      | 1: DI1+<br>2: DI1-                                                       | Just DI1+ and DI1- for customer use                       |

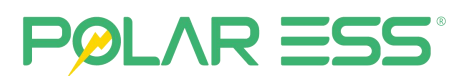

|    |                                       | 3: DI2+<br>4: DI2-                                                               |                                                                                                    |
|----|---------------------------------------|----------------------------------------------------------------------------------|----------------------------------------------------------------------------------------------------|
| E5 | Meter and EMS communication port      | 1: Meter-RS485+<br>2: Meter-RS485-<br>3: GND-S<br>4: EMS-RS485+<br>5: EMS-RS485- |                                                                                                    |
| E6 | CT and reserve BMS communication port | 1:LC+<br>2: LC-<br>3: GND-S<br>4: BMS-CANH/RS485+<br>5: BMS-CANL/RS485-          | LC±: Use the CT connection.<br>BMS communication: include CAN<br>communication and RS485<br>communication |
| E7 | LAN port                              | 1                                                                                | With "E1" DIP switch to use LAN port                                                                      |
| E8 | DRM port                              | 1                                                                                | DEMAND RESPONSE MODES                                                                                     |
| E9 | DO1 and DO2 Input port                | 1: DO1+<br>2: DO1-<br>3: DO2+<br>4: DO2-                                         | Just DO1+ and DO1- for customer use                                                                       |
| EO | Parallel connect port                 | 1                                                                                | For inverter parallel communication                                                                       |
| F  | USB port                              | /                                                                                | For update or External 4G/WiFi                                                                            |

#### 5.4.2 Connect CT Clamp and Power Meter to Inverter

In order to accurately measure the power interaction between the system and the grid, it is necessary to install a CT at the total output port of the system, usually in front of the metering meter or the main switch. ships with a standard CT.

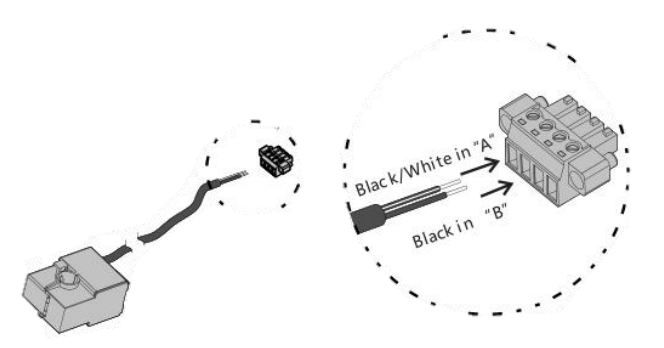

#### 5.4.3 Wi-Fi/4G

Hybrid inverter uses Wi-Fi/4G as standard wireless communication. The machine comes with internal WiFi wireless communication, and the corresponding communication connection can be connected to the monitoring server for real-time data monitoring and control inverter, specifically refer to the WiFi configuration instructions or consult the installation supplier.

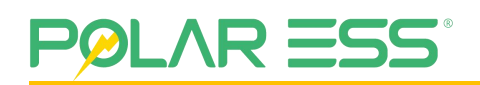

#### 5.4.4 DRM

when the inverter is used in Australia, it needs to connect the DRMS device and DRMS terminal of the inverter to run, the RJ45 terminal is defined as follows:

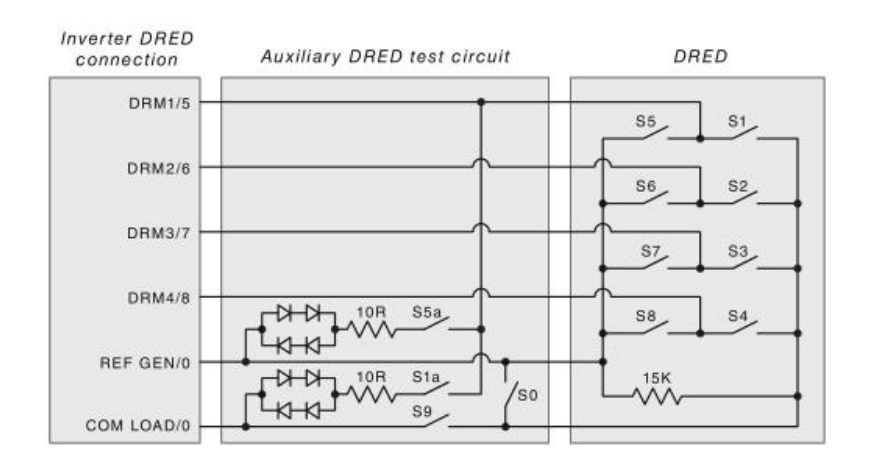

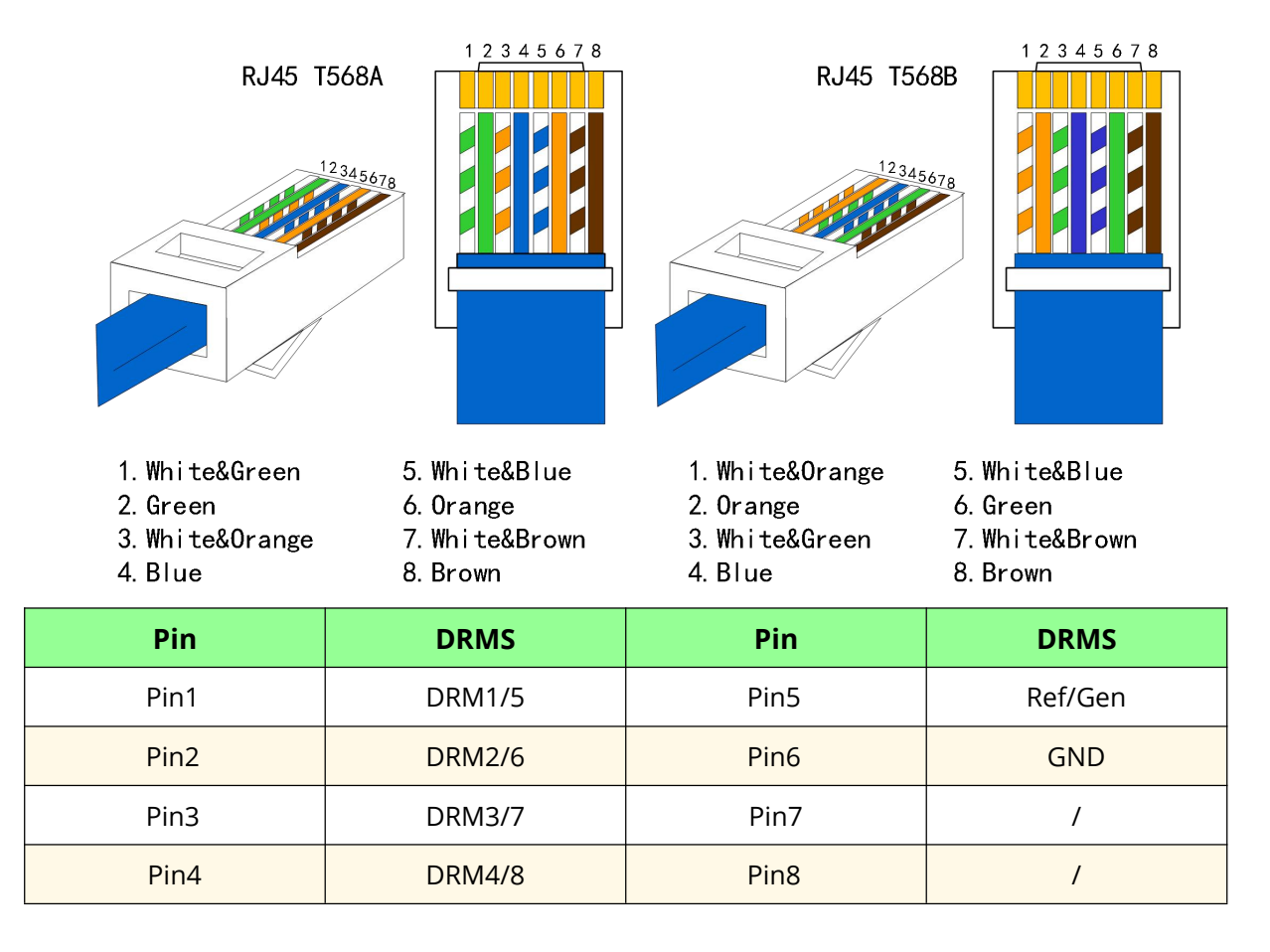

Inverter demand response modes (For Australia and New Zealand) :

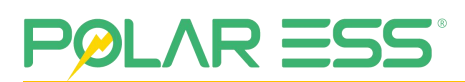

| Mode                       | RJ45 pins to be connected | Demand                                                            |
|----------------------------|---------------------------|-------------------------------------------------------------------|
| DRM0                       | Connect Pin5 and Pin6     | Stop                                                              |
| DRM1                       | Connect Pin1 and Pin5     | Disallow charge                                                   |
| DRM2                       | Connect Pin2 and Pin5     | Charge power should be less<br>than 50% of the rated power        |
| DRM3                       | Connect Pin3 and Pin5     | Charge power should be less<br>than 75% of the rated power        |
| DRM4                       | Connect Pin4 and Pin5     | Charge power should be less<br>than 100% of the rated power       |
| DRM5                       | Connect Pin1 and Pin5     | Disallow discharge                                                |
| DRM6                       | Connect Pin2 and Pin5     | Discharge power should be<br>less than 50% of the rated<br>power  |
| DRM7                       | Connect Pin3 and Pin5     | Discharge power should be<br>less than 75% of the rated<br>power  |
| DRM8 Connect Pin4 and Pin5 |                           | Discharge power should be<br>less than 100% of the rated<br>power |

### 5.4.5 DIP Switch

Select the network connection and battery communication method through DIP switch as follows:

| Tag Number | Sketch Map        | Description                                                    |
|------------|-------------------|----------------------------------------------------------------|
| SW4        | ON DIP<br>1 2 3 4 | Upgrade Program Through USB<br>Drive or External WIFI/4G: 0000 |
|            | ON DIP<br>1 2 3 4 | Built-in WIFI: 1111                                            |
|            | ON DIP<br>1 2 3 4 | LAN Mode: 0111                                                 |

### **5.5** Generator System Connection

- (1) Connect the generator and Grid to the ATS to the AC IN port.
- (2) Connect the DO1+ and DO1- terminals (As figure 5.4.1 show) of the inverter to the remote-control port of the generator.
- (3) The digital signal of ATS connect to the DI1+ and DI1- terminal of the inverter.

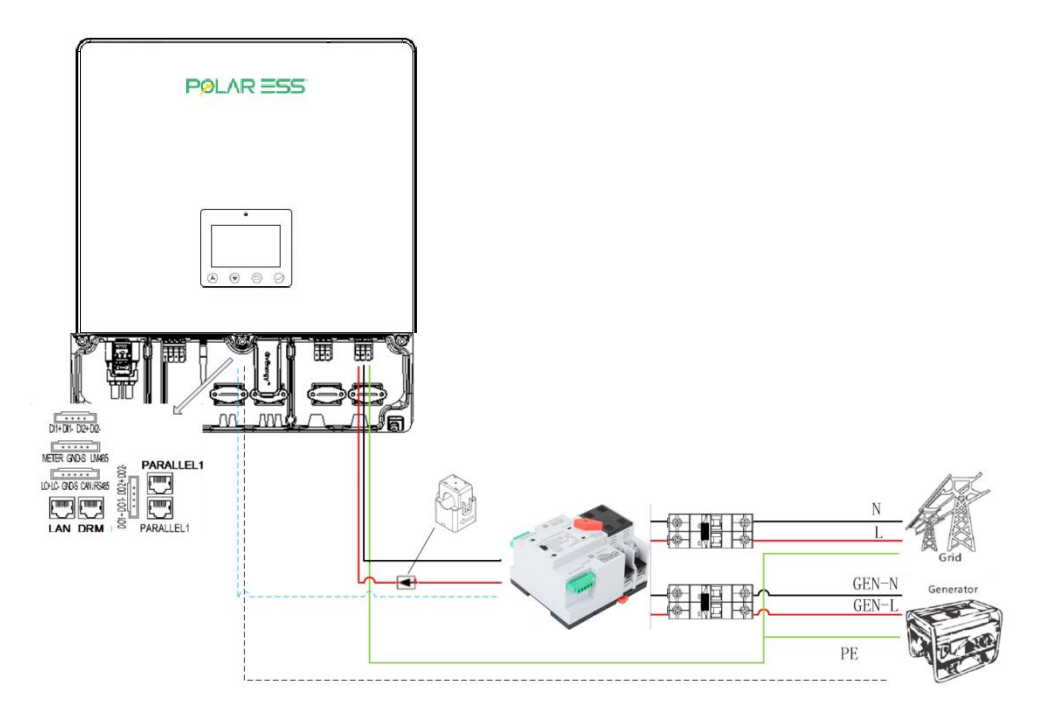

# **5.6** Parallel Operation

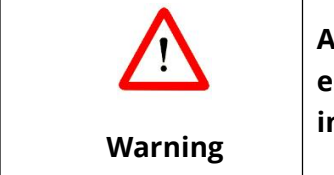

All inverters must be connected to the same batteries and ensure each group of cables from the inverters to the batteries in the same length.

ALPS CUBE series inverter supports up to 6 units to composed single phase parallel system for parallel system setup. The system connection is as below:

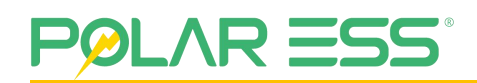

## 5.6.1 Battery Interdependent

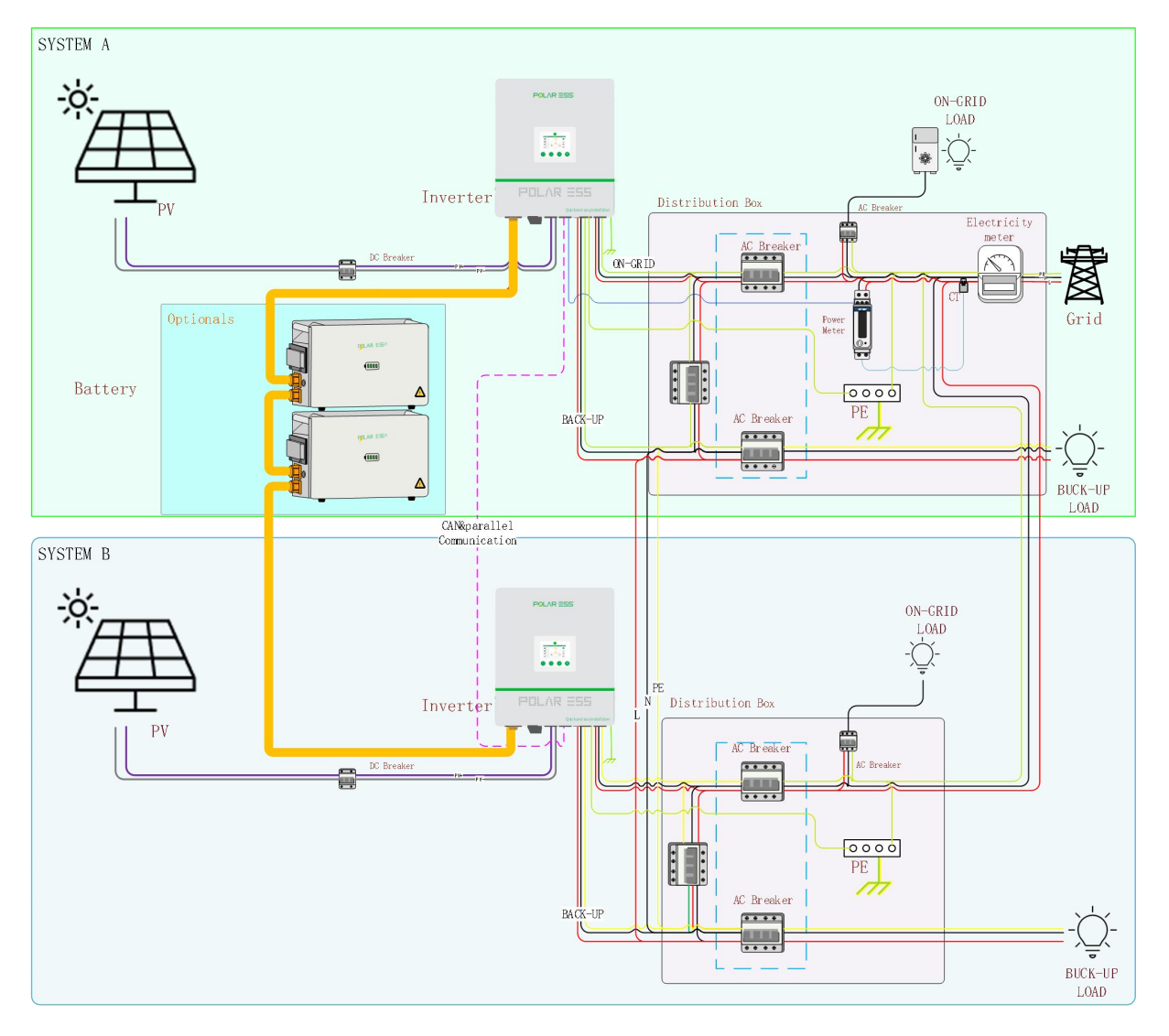

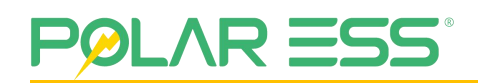

## 5.6.2 Battery Independence

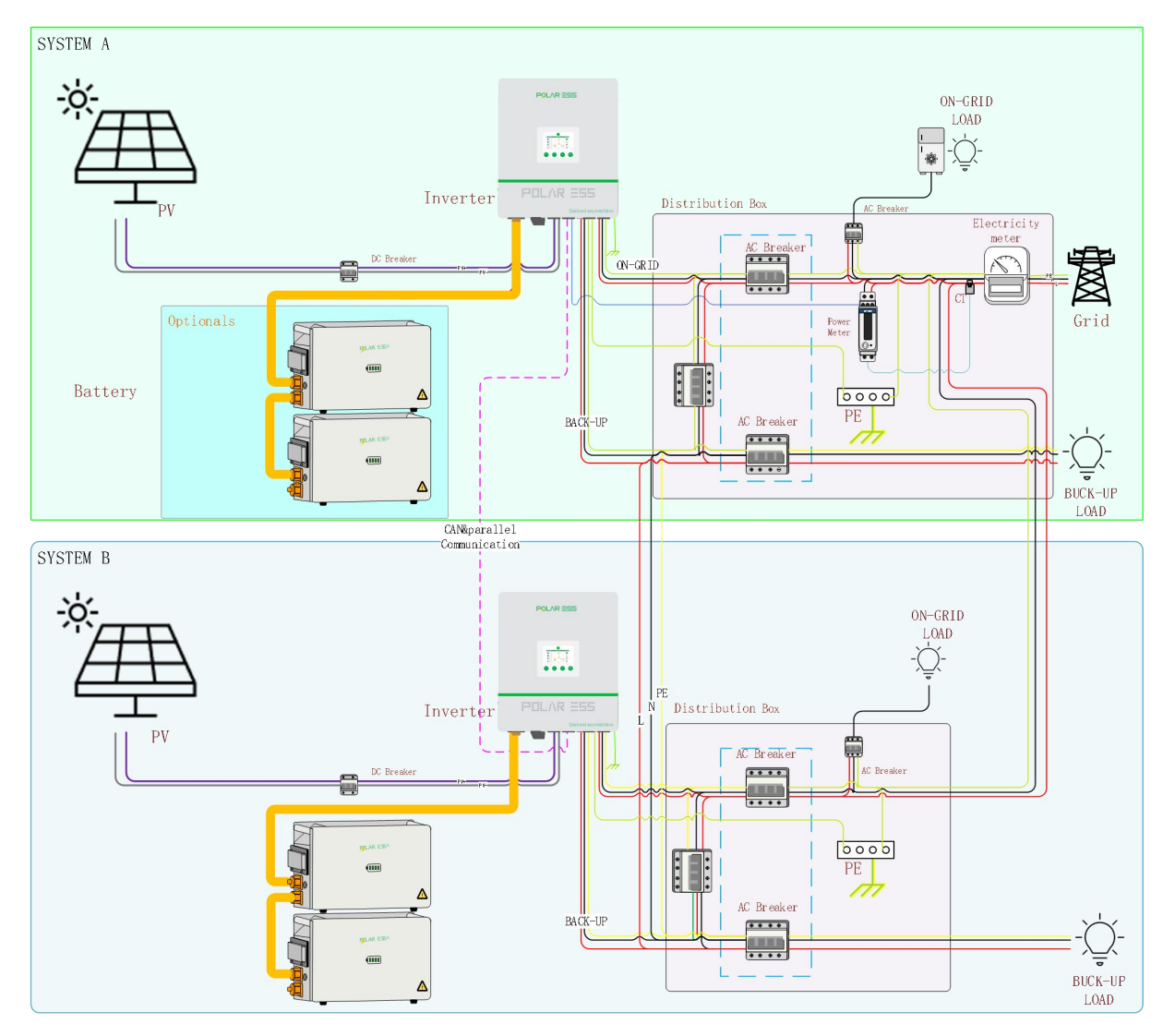

# **6** LCD Display and Setup

# 6.1 LCD&LED Description

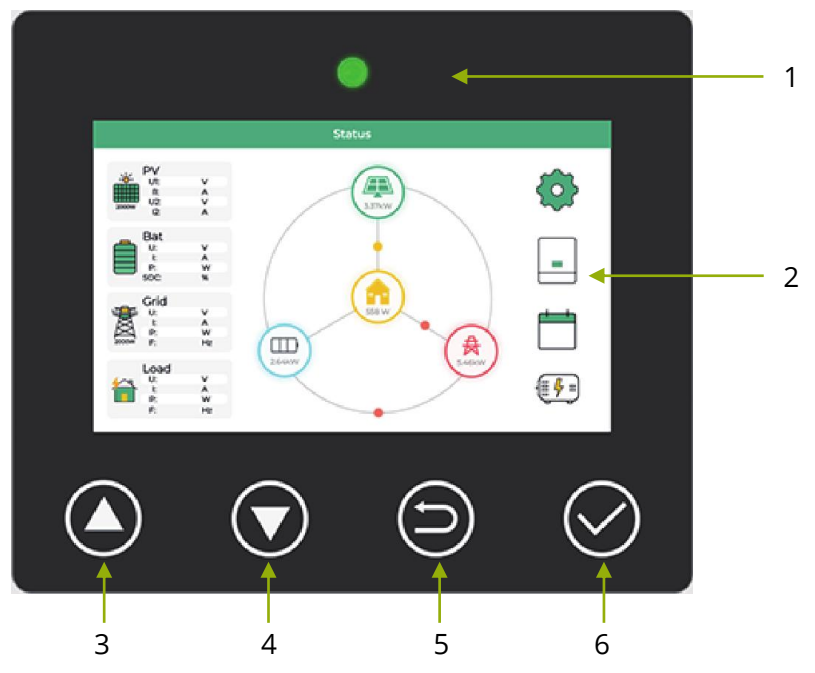

| ltem            | Function    | Description                                                                                                    |
|-----------------|-------------|----------------------------------------------------------------------------------------------------|
| 1               | LED Display | <ul> <li>Green: The inverter is operating normally.</li> <li>Red: The inverter is alarming or operating abnormally.</li> <li>Blinking Red: Inverter upgrade or maintenance.</li> <li>Blinking Green: The inverter is in standby mode.</li> </ul> |
| 2 <sup>*1</sup> | LCD Display | The LCD touch screen displays information and parameter<br>Settings. For more detailed content, please refer to this<br>chapter.                                                                                                    |
| 3 <sup>*2</sup> | Up          | To go to previous selection                                                                                                    |
| 4 <sup>*2</sup> | Down        | To go to next selection                                                                                                    |
| 5 <sup>*2</sup> | Esc         | To exit setting mode                                                                                                    |
| 6*2             | Enter       | To confirm the selection                                                                                                    |

#### Note:

**\*1**: The LCD is designed with a capacitive touch screen. Light touches are sufficient for switching and setting; do not press forcefully.

**\*2**: This button is designed differently from a press-button switch. It only requires a light touch to perform switching and settings—no need to press forcefully.

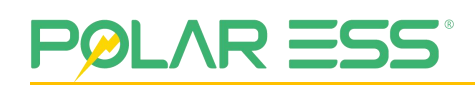

# 6.2 LCD information & Setup

|          | The content information of the LCD is used for          |
|----------|---------------------------------------------------------|
|          | display and setting the inverter.                       |
| $\wedge$ | The LCD display content may vary slightly depending     |
| Notice   | on the machine version. Changes may occur without       |
|          | prior notice. Modifications are subject to the specific |
|          | version, and this is stated for reference.              |

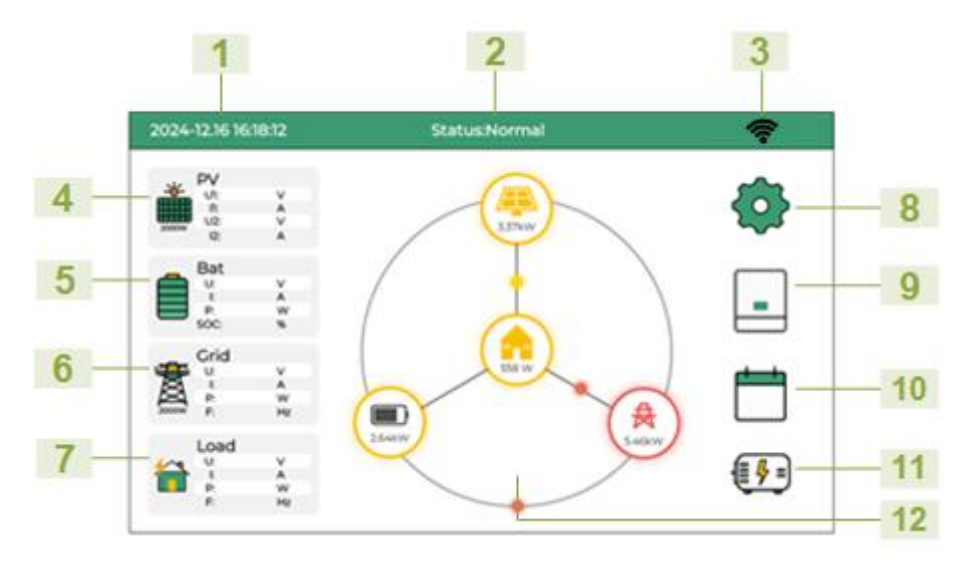

| ltem | Function         | Touch & set<br>to enter | Description                                                                                                    |
|------|------------------|-------------------------|----------------------------------------------------------------------------------------------------|
| 1    | System Time      | NO                      | Display the current system time.                                                                                 |
| 2    | System Status    | NO                      | Display machine status information.                                                                              |
| 3    | WIFI Status      | NO                      | Display the WIFI Connect information.                                                                            |
| 4    | PV Info          | YES                     | Display the voltage and current information of two PV panels.                                                    |
| 5    | BATT Info        | YES                     | Display the voltage, current, power, SOC information of the battery.                                             |
| 6    | Grid Info        | YES                     | Display the voltage, current, power and frequency information on the grid side.                                  |
| 7    | Load Info        | YES                     | Display the voltage, current, power and frequency information on the load side                                   |
| 8    | Function Setting | YES                     | set the basic parameters of the Hybrid Inverter. Includes HMI, Basic, Work Mode, Battery, and Advanced settings. |
| 9    | Inverter Info    | YES                     | Display the real-time parameters inside the machine.                                                             |
| 10   | Log Info         | YES                     | Display the record the content of machine abnormal log                                                           |

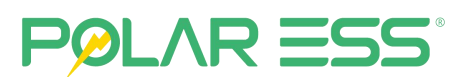

|    |                              |     | information.                                                                           |  |  |
|----|------------------------------|-----|----------------------------------------------------------------------------------------|--|--|
| 11 | Generator Info <sup>*1</sup> | YES | Display the data information content of the machine after accessing the diesel engine. |  |  |
| 12 | Energy flow<br>diagram       | YES | Display the real-time energy flow of PV/BAT/GRID/LOAD.                                 |  |  |

**Note** \*1: It is usually hidden and only displayed when the generator is turned on.

# 6.2.1 PV Solar information

| 2024-12.1 | 2024-12.16 16:18:12      |  |            |
|-----------|--------------------------|--|------------|
| -`        | Solar Photovoltaic       |  |            |
|           | PV status                |  |            |
| _         | PV1 voltage 0.0 V        |  |            |
|           | PV1 current 0.0 A        |  | $\bigcirc$ |
|           | PV1 power 0 W            |  |            |
| <b>\$</b> | PV2 voltage 0.0 V        |  |            |
|           | PV2 current 0.0 A        |  | 6          |
|           | PV2 power 0 W            |  | $\smile$   |
|           | PV1 energy today 0.0 kWh |  | $\bigcirc$ |
|           | PV2 energy today 0.0 kWh |  | $\smile$   |
|           |                          |  |            |

| ltem | Function            | Touch & set<br>to enter | Description                                    |
|------|---------------------|-------------------------|------------------------------------------------|
| 1    | PV Status           | NO                      | Displays real-time PV status information of    |
|      |                     |                         | the current inverter operation.                |
| 2    | PV1 Voltage         | NO                      | Displays real-time PV1 Voltage information of  |
| 2    | I VI VOItage        |                         | the current inverter operation.                |
| 2    | DV/1 Curront        | NO                      | Displays real-time PV1 Current information of  |
| 5    | FVICurrent          | NO                      | the current inverter operation.                |
| 4    | DV/1 Dowor          | NO                      | Displays real-time PV1 Power information of    |
| 4    | PVIPOWer            | NO                      | the current inverter operation.                |
| E    | DV/2 Voltago        | NO                      | Displays real-time PV2 Voltage information of  |
| 5    | PVZ VOltage         | NO                      | the current inverter operation.                |
| 6    | DV/2 Current        | NO                      | Displays real-time PV2 Current information of  |
| 0    | PV2 Current NO      |                         | the current inverter operation.                |
| 7    | DV/2 Dowor          | NO                      | Displays real-time PV2 Power information of    |
|      | PV2 Power           | NO                      | the current inverter operation.                |
| 0    | DV/1 Energy Teday   | NO                      | Displays real-time PV1 Energy Today            |
| ŏ    | PVT Energy Today    | NO                      | information of the current inverter operation. |
| 0    | DV/2 Fragment Taday | NO                      | Displays real-time PV2 Energy Today            |
| 9    | PvZ Energy Today    | NU                      | information of the current inverter operation. |

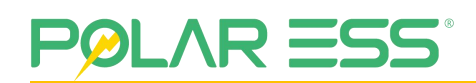

### 6.2.2 BAT information

| 2024-12.1 | 6 16:18:12             |         | (î:       |
|-----------|------------------------|---------|-----------|
|           | Battery info           |         |           |
|           | battery status         | 0       |           |
|           | battery voltage        | 0.0 V   |           |
|           | battery current        | 0.0 A   |           |
|           | battery SOC            | 0 %     |           |
|           | battery Temperature    | 0.0 °C  |           |
|           | charge energy today    | 0.0 kWh | $\square$ |
|           | discharge energy today | 0.0 kWh |           |
|           | discharge energy total | 0.0 kWh | $\odot$   |
|           | AC charge energy total | 0.0 kWh |           |

| ltem | Function                   | Touch & set<br>to enter | Description                                                                                         |
|------|----------------------------|-------------------------|----------------------------------------------------------------------------------------------------|
| 1    | Battery Status             | NO                      | Displays real-time Battery Status information of the current inverter operation.                    |
| 2    | Battery Voltage            | NO                      | Displays real-time Battery Voltage information of the current inverter operation.                   |
| 3    | Battery Current            | NO                      | Displays real-time Battery Current information of the current inverter operation.                   |
| 4    | Battery SOC                | NO                      | Displays real-time Battery SOC information of the current inverter operation.                       |
| 5    | Battery<br>Temperature     | NO                      | Displays real-time Battery Temperature information of the current inverter operation.               |
| 6    | Charge Eenergy<br>Today    | NO                      | Displays real-time Charge Eenergy Today information of the current inverter operation.              |
| 7    | Discharge Eenergy<br>Today | NO                      | Displays real-time Discharge Eenergy Today information of the current inverter operation.           |
| 8    | Discharge Eenergy<br>Total | NO                      | Displays real-time Discharge Eenergy Total information of the current inverter operation.           |
| 9    | AC charge Eenergy<br>Total | NO                      | Displays real-time charge from AC side<br>Eenergy information of the current inverter<br>operation. |

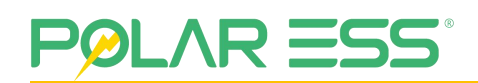

### 6.2.3 Grid information

| 2024-12. | 16 16:18:12         |         | <u> </u>   |
|----------|---------------------|---------|------------|
| <b>*</b> | Grid info           |         |            |
|          | Grid status         | 1       |            |
|          | grid voltage        | 0.0 V   |            |
|          | grid export current | 0.0 A   |            |
|          | grid active power   | 0 W     |            |
| 6        | grid apparent power | 0 VA    |            |
|          | export energy today | 0.0 kWh | $\bigcirc$ |
| _        | import energy today | 0.0 kWh |            |
|          | export energy total | 0.0 kWh | $\bigcirc$ |
|          | import energy total | 0.0 kWh |            |

| ltem | Function               | Touch & set<br>to enter | Description                                                                           |
|------|------------------------|-------------------------|---------------------------------------------------------------------------------------|
| 1    | Grid Status            | NO                      | Displays real-time Grid Status information of the current inverter operation.         |
| 2    | Grid Voltage           | NO                      | Displays real-time Grid Voltage information of the current inverter operation.        |
| 3    | Grid Export Current    | NO                      | Displays real-time Grid Export Current information of the current inverter operation. |
| 4    | Grid Active Power      | NO                      | Displays real-time Grid Active Power information of the current inverter operation.   |
| 5    | Grid Apparent<br>Power | NO                      | Displays real-time Grid Apparent Power information of the current inverter operation. |
| 6    | Export Energy<br>Today | NO                      | Displays real-time Export Energy Today information of the current inverter operation. |
| 7    | Import Energy<br>Today | NO                      | Displays real-time Import Energy Today information of the current inverter operation. |
| 8    | Export Energy Total    | NO                      | Displays real-time Export Energy Total information of the current inverter operation. |
| 9    | Import Energy Total    | NO                      | Displays real-time Import Energy Total information of the current inverter operation. |

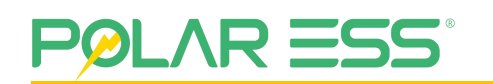

### 6.2.4 Load information

| 2024-12. | 16 16:18:12              |         | <u></u>   |
|----------|--------------------------|---------|-----------|
| 4~9      | Load info                |         |           |
|          | output voltage           | 0 V     |           |
| NL/      | output frequency         | 0.00 Hz |           |
| -0-      | load power               | 0 W     |           |
|          | eps power                | 0 W     |           |
|          | grid apparent power      | 0 VA    |           |
|          | Consumption energy today | 0.0 kWh | $\square$ |
|          | Consumption energy Total | 0.0 kWh |           |
|          | export energy total      | 0.0 kWh | $\odot$   |
|          | import energy total      | 0.0 kWh |           |
|          |                          |         |           |

| ltem | Function                    | Touch & set<br>to enter | Description                                                                                         |
|------|-----------------------------|-------------------------|----------------------------------------------------------------------------------------------------|
| 1    | Output Voltage              | NO                      | Displays real-time load Voltage(on-grid or off-grid) information of the current inverter operation. |
| 2    | Output Frequency            | NO                      | Displays real-time Load Frequency information of the current inverter operation.                    |
| 3    | Load Power                  | NO                      | Displays real-time Load Power information of the current inverter operation.                        |
| 4    | EPS Power                   | NO                      | Displays real-time EPS Power information of the current inverter operation.                         |
| 5    | Grid Apparent<br>Power      | NO                      | Displays real-time Grid Apparent Power information of the current inverter operation.               |
| 6    | Consumption<br>Energy Today | NO                      | Displays real-time Consumption Energy<br>Today information of the current inverter<br>operation.    |
| 7    | Consumption<br>Energy Total | NO                      | Displays real-time Consumption Energy Total information of the current inverter operation.          |
| 8    | Export Energy Total         | NO                      | Displays real-time Export Energy Total information of the current inverter operation.               |
| 9    | Import Energy Total         | NO                      | Displays real-time Import Energy Total information of the current inverter operation.               |

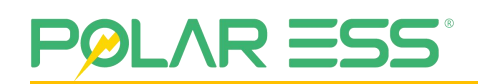

### 6.2.5 Inverter information

| 2024-12.1 | 6 16:18:12                                                                               |                                      |                                                          |                                  | <u> </u>   |
|-----------|------------------------------------------------------------------------------------------|--------------------------------------|----------------------------------------------------------|----------------------------------|------------|
|           | Inverter info                                                                            |                                      |                                                          |                                  |            |
|           | USB type:<br>PV status:<br>Battery status:<br>Grid status:<br>Status                     | None<br>PV Low<br>Static<br>Off-Grid | Inverter SN:<br>Model:<br>Wi-Fi Serial:<br>Battery Type. | BR2024F129<br>6.0K<br>LeadAcid   |            |
|           | Internal status 01:<br>Internal status 02:<br>Internal status 03:                        | 0<br>0<br>0                          | Inverter<br>Fimw are<br>Version:                         | sk_a1_96<br>sk_d1_xx<br>sk_a2_xx |            |
|           | Internal status 04:<br>Internal status 05:<br>Internal status 06:<br>Internal status 07: | 0<br>0<br>0<br>260                   | Battery<br>Capacity:                                     | 108Ah                            | $\bigcirc$ |
|           | Internal status 08:<br>Internal status 09:                                               | 0<br>0                               |                                                          |                                  |            |

| ltem | Function         | Touch & set<br>to enter | Description                                                                                                    |
|------|------------------|-------------------------|----------------------------------------------------------------------------------------------------|
| 1    | USB Type         | NO                      | Displays real-time USB Type information of the current inverter operation.                                                         |
| 2    | PV Status        | NO                      | Displays real-time PV Status information of the current inverter operation.                                                        |
| 3    | Battery Status   | NO                      | Displays real-time Battery Status information of the current inverter operation.                                                   |
| 4    | Grid Status      | NO                      | Displays real-time Grid Status information of the current inverter operation.                                                      |
| 5    | Status           | NO                      | Displays real-time Internal Status information<br>of the current inverter operation. Include PV、<br>AC、BAT、Load and inverter info. |
| 6    | Inverter SN      | NO                      | Displays Inverter SN information.                                                                                                  |
| 7    | Model            | NO                      | Displays the inverter Model information.                                                                                           |
| 8    | WIFI serial      | NO                      | Displays connect WIFI serial number.                                                                                               |
| 9    | Battery Type     | NO                      | Displays real-time Battery Type information of the current inverter operation.                                                     |
| 10   | Firmware Version | NO                      | Displays real-time Inverter Firmware Version information of the current inverter operation.                                        |
| 11   | Battery Capacity | NO                      | Displays real-time Battery Capacity information of the current inverter operation.                                                 |

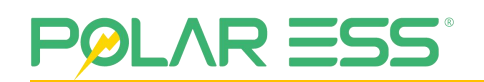

### 6.2.6 Generator information

| 2024-12 | .16 16:18:12             |                |     | (?;<br>?   |  |  |
|---------|--------------------------|----------------|-----|------------|--|--|
|         | Generator in             | Generator info |     |            |  |  |
|         | output voltage           | 0.0            | V   |            |  |  |
|         | output frequency         | 0.00           | Hz  |            |  |  |
|         | output power             | 0              | W   |            |  |  |
|         | Charge to battery power  | 0              | W   |            |  |  |
|         | Inverter power           | 0              | W   |            |  |  |
|         | Consumption energy today | 0.0            | kWh | $\square$  |  |  |
|         | Consumption energy Total | 0.0            | kWh |            |  |  |
|         | charge energy today      | 0.0            | kWh | $\bigcirc$ |  |  |
|         | charge energy total      | 0.0            | kWh |            |  |  |

| ltem | Function                    | Touch & set<br>to enter | Description                                                                                               |
|------|-----------------------------|-------------------------|----------------------------------------------------------------------------------------------------|
| 1    | Output voltage              | NO                      | Displays real-time Output voltage information of the current inverter operation.                          |
| 2    | Output frequency            | NO                      | Displays real-time Output frequency information of the current inverter operation.                        |
| З    | Output power                | NO                      | Displays real-time Output power information of the current inverter operation.                            |
| 4    | Charge to battery<br>power  | NO                      | Displays real-time Generator Charge to<br>battery power information of the current<br>inverter operation. |
| 5    | Inverter power              | NO                      | Displays real-time Inverter power information of the current inverter operation.                          |
| 6    | Consumption<br>energy today | NO                      | Statistical information on electricity consumption for the day.                                           |
| 7    | Consumption<br>energy Total | NO                      | Statistical information on electricity consumption for the total.                                         |
| 8    | charge energy<br>today      | NO                      | Displays the amount of electricity charged to the battery by the generator on the day.                    |
| 9    | charge energy total         | NO                      | Displays the amount of electricity charged to the battery by the generator on the total.                  |

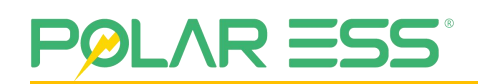

### 6.2.7 Log information

|     |        | History reco        | ord                 |
|-----|--------|---------------------|---------------------|
| ID  | Events | Time                | Info                |
| 021 | 115    | 2025-05-19 19:03:41 | MetercommLoss       |
| 022 | 099    | 2025-05-22 08:57:52 | AComFault           |
| 023 | 105    | 2025-05-26 09:20:50 | Internal Com Fault3 |
| 024 | 099    | 2025-05-26 09:20:50 | AComFault           |
| 025 | 105    | 2025-05-26 09:20:50 | Internal Com Fault3 |
| 026 | 105    | 2025-04-22 10:29:19 | Internal Com Fault3 |
| 027 | 115    | 2025-04-22 10:35:58 | MeterCommLoss       |
| 028 | 058    | 2025-04-22 10:35:58 | BMS COM Fault       |
| 029 | 099    | 2025-04-22 10:35:58 | AComFault           |
| 030 | 105    | 2025-04-22 10:35:58 | Internal Com Fault3 |

| ltem | Function       | Touch & set<br>to enter | Description                                                                                                    |
|------|----------------|-------------------------|----------------------------------------------------------------------------------------------------|
| 1    | History record | NO                      | Displays the historical alarm records of the current machine, facilitating confirmation and resolution of related issues. |

# 6.2.8 Setting information

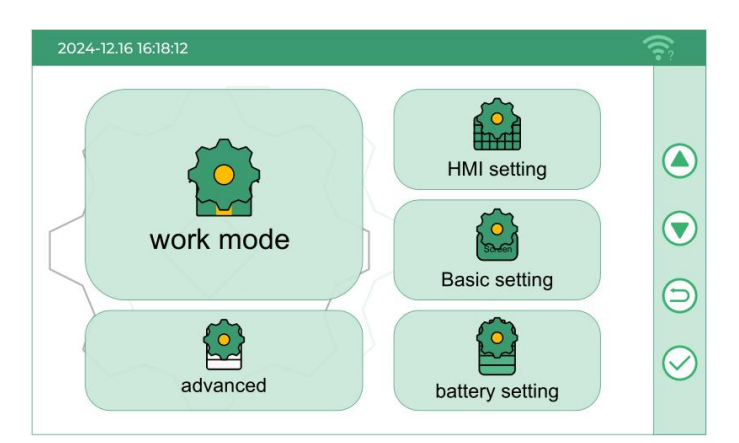

| ltem | Function         | Touch & set<br>to enter | Description                                                                                                    |
|------|------------------|-------------------------|----------------------------------------------------------------------------------------------------|
| 1    | Work Mode        | Yes                     | Set basic operating mode parameters for the machine, such as self-use, ECO, TOU, etc.                                          |
| 2    | HMI setting      | Yes                     | Actions related to the machine include<br>connecting an external meter, CT (current<br>transformer), and rebooting the system. |
| 3    | Battery setting  | Yes                     | Set parameters for lithium battery, lead-acid<br>battery modes, and generator settings for the<br>inverter.                    |
| 4    | Basic setting    | Yes                     | Settings for basic screen information, time, and other related parameters of the inverter.                                     |
| 5    | Advanced setting | Yes                     | Settings for advanced functions of the machine, including grid configuration, parallel operation, and system reset.            |

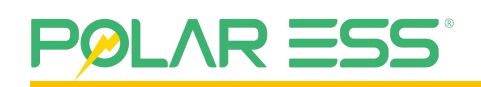

#### 6.2.8.1 Work Mode Setting

| 2024-12.1 | 6 16:18:12                                                                        |                    | (î: |
|-----------|-----------------------------------------------------------------------------------|--------------------|-----|
| 5         | Work                                                                              | Mode               |     |
|           | ECO mode<br>Self-use mode<br>Export Power Priority<br>Load first<br>Battery first | export limit power |     |
|           |                                                                                   |                    |     |

| ltem | Function                 | Touch & set<br>to enter                          | Description                                                                                                    |
|------|--------------------------|--------------------------------------------------|----------------------------------------------------------------------------------------------------|
| 1    | ECO Mode                 | Select/NO                                        | This setting will use your battery or solar power to meet the electricity needs of your home.                                                                                                    |
| 2    | Self-Use Mode            | Select/ <b>NO</b>                                | In this mode, the system operates in self-consumption mode, and the machine's power will not be fed back to the AC grid.                                                                                                    |
| 3    | Export Power<br>Priority | <b>Load first</b><br>Battery first<br>Grid first | Load First: Solar energy from the PV side is<br>prioritized for powering the load. Any excess<br>energy is used to charge the battery. When<br>PV power is insufficient, the battery and grid<br>power work together to supplement the load.<br>Battery First: Solar energy from the PV side<br>is prioritized for charging the battery. Any<br>excess energy is then used to power the load.<br>When PV power is insufficient, the grid<br>supplements both the battery charging and<br>load power requirements |
| 4    | Export limit Power       | ON/OFF                                           | Set the power output to the AC grid. This setting is only enabled in Eco mode, The range of 0–8000W.                                                                                                    |

#### 6.2.8.2 HMI Setting

| 2024-12.16 | 5 16:18:12       |            |               | 1        |         |
|------------|------------------|------------|---------------|----------|---------|
|            |                  | HMI S      | etting        |          |         |
| Scheen     | Restart Inverter | $\bigcirc$ | UPS           |          |         |
|            | ОСТ              | Meter      | Meter type    |          |         |
|            |                  |            | EM115         |          |         |
|            |                  |            | Active power  | 100 %    | ~       |
|            | CT Ratio         |            | Reactive powe | er 100 % | Θ       |
|            | System frequency | y          |               |          | $\odot$ |
|            |                  |            | Island check  |          |         |
|            |                  |            |               |          |         |

| ltem | Function           | Touch & set<br>to enter       | Description                                                                                                    |
|------|--------------------|-------------------------------|----------------------------------------------------------------------------------------------------|
| 1    | Restart Inverter   | ENABLE/<br><b>DISABLE</b>     | Enabling this button will trigger a reboot of<br>the machine, cutting off PV, AC, and BAT<br>operations. The machine will then restart<br>with a countdown and resume operation.                                                             |
| 2    | UPS                | <b>ON</b> /OFF                | Enable off-grid output. The machine will<br>automatically switch to off-grid output when<br>off-grid conditions are detected, with a<br>switching time ≤ 10ms.                                                                               |
| 3    | СТ                 | <b>CT</b> /Meter              | Select an external CT or meter for the<br>machine to perform anti-backflow detection.<br>In a single-machine system, either CT or<br>meter can be selected.<br>In an inverter parallel system, only the meter<br>can be used for connection. |
| 4    | CT/Meter Direction | <b>Positive</b> /<br>Negative | Set the CT direction for the machine.<br>Normally, if the arrow on the CT points<br>toward the inverter, this setting is not<br>required. If the CT arrow is pointing in the<br>wrong direction, you can adjust it accordingly.              |
| 5    | CT Ratio           | <b>1:2000</b> /<br>other      | Set the CT ratio. If the customer uses a<br>self-provided CT, adjust the ratio according to<br>the provided CT specifications.<br>(The Inverter comes with a standard CT<br>module; this setting is not required when                        |

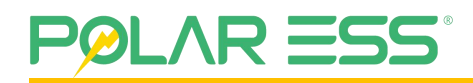

|    |                           |                     | using the standard CT. If custom CT is used, please consult the supplier for confirmation.)                                                                                                    |
|----|---------------------------|---------------------|----------------------------------------------------------------------------------------------------|
| 6  | Meter Type                | GEM120              | When using an energy meter, select the<br>meter type. Currently, only the GEM120<br>meter is supported.<br>(Custom configurations require consultation<br>with the supplier for confirmation.) |
| 7  | System Frequency          | <b>50</b> /<br>60Hz | Set the output frequency of the machine for grid-tied and off-grid operation. The available options are 50Hz or 60Hz.                                                                          |
| 8  | Active Power<br>Percent   | 0- <b>100</b> %     | Set the percentage of active power for AC output, with a configurable range of 0–100%.                                                                                                    |
| 9  | Reactive Power<br>Percent | 0- <b>100</b> %     | Set the percentage of reactive power for AC output, with a configurable range of 0–100%.                                                                                                    |
| 10 | Island Check              | ON/OFF              | Enable anti-islanding detection.                                                                                                    |

#### 6.2.8.3 Basic Setting

| 2024-12.10 | 5 16:18:12                                                                                                    | 1                           | 2                                                                                                    |
|------------|----------------------------------------------------------------------------------------------------|-----------------------------|----------------------------------------------------------------------------------------------------|
| 5          | Basic Setting                                                                                                    | I                           |                                                                                                    |
|            | system time sync<br>Year 25 Hour 9<br>Month 5 Minute 24<br>Day 26<br>display brightness 100<br>screen off time 1 min | Communication<br>address 17 | <ul> <li></li> <li></li> &lt;</ul> |

| ltem | Function                 | Touch &<br>set to<br>enter             | Description                                                                                                    |
|------|--------------------------|----------------------------------------|----------------------------------------------------------------------------------------------------|
| 1    | System time sync         | Year<br>Month<br>Day<br>Hour<br>Minute | Year: Set the year; range: 25–50.<br>Month: Set the month; range: 1–12.<br>Day: Set the day; range: 1–31.<br>Hour: Set the hour; range: 0–23.<br>Minute: Set the minute; range: 0–59. |
|      | Display brightness       | 20-100                                 | Set the current LCD brightness, with a configurable range of 20–100.                                                                                                    |
|      | Screen off time          | 1-5min                                 | Set the screen timeout time for the current LCD, with a configurable range of 1–5 minutes.                                                                                            |
|      | Buzzer                   | ON/OFF                                 | Set the touch screen sound on/off for the current LCD.                                                                                                    |
|      | Language                 | English                                | Local language support is currently limited to<br>English. Other languages can be customized<br>upon request. Please contact your supplier or<br>manufacturer.                        |
|      | Communication<br>address | 1-254                                  | Set the communication address for the current machine, with a configurable range of 1–254.                                                                                            |

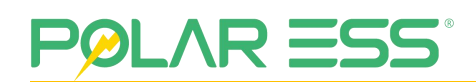

#### 6.2.8.4 Battery Setting

Setting 01:

| 2024-12.1 | 6 16:18:12           | 4         | निः        |
|-----------|----------------------|-----------|------------|
| 5         | Battery S            | etting    |            |
|           | battery type         | Lead acid |            |
|           | Lithium battery mode | 01        |            |
|           | min discharge SOC    | 4 %       |            |
|           | battery discharge    | 4 %       | 9          |
|           | battery charge       | 100 %     | $\bigcirc$ |
|           | active battery       |           |            |

| ltem | Function                | Touch & set to<br>enter          | Description                                                                                                    |
|------|-------------------------|----------------------------------|----------------------------------------------------------------------------------------------------|
| 1    | Battery Type            | <b>Lithium-ion</b> /Lead<br>acid | Select the battery type connected to the<br>machine. Lithium and lead-acid batteries<br>are supported. This interface is for lithium<br>battery control.                     |
| 2    | Lithium Battery<br>Mode | /                                | This mode is for selecting the<br>communication battery type after<br>connecting a lithium battery. The default<br>setting is for PolarESS batteries.                        |
| 3    | Min. Discharge<br>SOC   | 4-100%                           | Set the lower limit of battery SOC (State of<br>Charge) under the current lithium battery<br>mode. The default is 4%, with a<br>configurable range of 4–100%.                |
| 4    | Battery Discharge       | 0-100%                           | Set the battery discharge power percentage. The default is 100%, with a configurable range of 0–100%.                                                                        |
| 5    | Battery Charge          | 0-100%                           | Set the battery charging power percentage. The default is 100%, with a configurable range of 0–100%.                                                                         |
| 6    | Active Battery          | ENABLE/<br><b>DISBALE</b>        | Enable battery voltage activation. When<br>the connected battery voltage is too low<br>and the battery cannot be turned on, use<br>this function to perform a forced charge. |

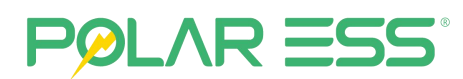

|  | This feature is suitable for battery      |
|--|-------------------------------------------|
|  | discharge scenarios, allowing the battery |
|  | to be awakened and charged forcibly.      |
|  | Once the battery reaches 10% charge, the  |
|  | system will exit this mode and enter      |
|  | normal operation.                         |

Setting 02:

| 2024-12 | .16 16:18:12                | <u> </u>     |
|---------|-----------------------------|--------------|
|         | Battery Setting             |              |
|         | battery type                |              |
| िट्रे   | BAT capacity set 108 Ah     | $\Theta$     |
|         | battery high limit 57.20 V  |              |
|         | battery lower limit 43.20 V | 9            |
|         | Charge current 130 A        | $\bigotimes$ |
|         |                             |              |

| ltem | Function            | Touch & set to<br>enter          | Description                                                                                                    |
|------|---------------------|----------------------------------|----------------------------------------------------------------------------------------------------|
|      | Battery Type        | Lithium-ion/ <b>Lead</b><br>acid | Select the battery type connected to the<br>machine. Both lithium and lead-acid<br>batteries are supported. This interface is<br>for lead-acid battery control.                                   |
|      | BATT Capacity Set   | 0-1000Ah                         | Set the capacity of the connected lead-acid<br>battery; range: 0–1000Ah. Please enter the<br>value according to the actual rated capacity<br>of the lead-acid battery.                            |
|      | Battery high limit  | 40-60V                           | Set the upper voltage limit for the current<br>lead-acid battery; range: 40–60V. Please<br>enter the value according to the actual<br>rated specifications of the connected<br>lead-acid battery. |
|      | Battery lower limit | 40-60V                           | Set the lower voltage limit for the current<br>lead-acid battery; range: 40–60V. Please<br>enter the value according to the actual                                                                |

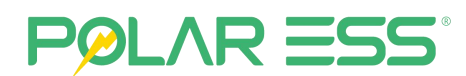

|                   |        | rated specifications of the connected lead-acid battery.                                                  |
|-------------------|--------|----------------------------------------------------------------------------------------------------|
| Charge current    | 0-175A | Set the maximum battery charging current.<br>The default is 100A, with a configurable<br>range of 0–175A. |
| DisCharge current | 0-175A | Set the maximum battery discharge current. The default is 100A, with a configurable range of 0–175A.      |

Setting 03:

| 2024-12.1    | 16 16:18:12 |          |                      |            | 4          | <u>?</u> ?    |
|--------------|-------------|----------|----------------------|------------|------------|---------------|
| <b>1</b>     |             | Battery  | <sup>,</sup> Chargir | ng Setting |            |               |
|              |             | Start    | End                  | Max SOC    | ON/OFF     |               |
|              |             | 01 01:01 | 02:02                | 66.0 %     | $\bigcirc$ |               |
| 507          |             | 02 03:03 | 04:04                | 100.0 %    |            | $\cup$        |
|              |             | 03 05:05 | 06:06                | 100.0 %    |            |               |
| ~            | Ise         | 04 07:07 | 08:08                | 100.0 %    |            |               |
| <b>₹</b> ○ ₪ | of L        | 05 09:09 | 10:10                | 100.0 %    |            |               |
|              | ле          | 06 11:11 | (11:11)              | 100.0 %    |            | $( \supset )$ |
| ~            | Ē           | 07 13:13 | 14:14                | 100.0 %    |            |               |
| <b>{•</b> }  |             | 08 15:15 | 16:16                | 100.0 %    |            | $\bigcirc$    |
|              |             | 09 17:17 | 18:18                | 100.0 %    |            | $\odot$       |
|              |             | 10 19:19 | 20:20                | 100.0 %    |            |               |

| ltem | Function          | Touch &<br>set to<br>enter | Description                                                                                                    |
|------|-------------------|----------------------------|----------------------------------------------------------------------------------------------------|
| 1    | Start Discharging | 00:00-23:59                | Set the battery discharge start time, with a range of 00:00 to 23:59. Up to ten discharge time periods can be configured. |
| 2    | End Discharging   | 00:00-23:59                | Set the battery discharge end time, with a range of 00:00 to 23:59. Up to ten discharge time periods can be configured.   |
| 3    | Min SOC           | 4-100%                     | Set the minimum battery discharge SOC<br>(4–100%). Up to 10 discharge time periods<br>can be configured.                  |
| 4    | ON/OFF            | Enable/<br>disable         | Enable/disable switch for battery discharge time control.                                                                 |

#### Setting 04:

| 2024-12.1 | 16 16:18:12 |    |         |          |            | 4          | <u>,</u>   |
|-----------|-------------|----|---------|----------|------------|------------|------------|
| 1         |             |    | Battery | / Chargi | ng Setting |            |            |
| Ver al    |             |    | Start   | End      | Max SOC    | ON/OFF     |            |
|           |             | 01 | 23:59   | 23:59    | 66.0 %     | $\bigcirc$ |            |
| 507       |             | 02 | 23:59   | 23:59    | 4.0 %      |            | $\bigcirc$ |
|           |             | 03 | 23:59   | 23:59    | 4.0 %      |            |            |
| ~         | lse         | 04 | 23:59   | 23:59    | 4.0 %      |            |            |
|           | of I        | 05 | 23:59   | 23:59    | 4.0 %      |            |            |
|           | me          | 06 | 23:59   | 23:59    | 4.0 %      |            | ( )        |
| $\sim$    | F           | 07 | 23:59   | 23:59    | 4.0 %      |            |            |
|           |             | 08 | 23:59   | 23:59    | 4.0 %      |            | $\bigcirc$ |
|           |             | 09 | 23:59   | 23:59    | 4.0 %      |            | $\smile$   |
|           |             | 10 | (23:59) | (23:59)  | ( 4.0)%    |            |            |

| ltem | Function       | Touch &<br>set to<br>enter | Description                                                                                                    |
|------|----------------|----------------------------|----------------------------------------------------------------------------------------------------|
| 1    | Start Charging | 00:00-23:59                | Set the battery charging start time, with a range of 00:00 to 23:59. Up to ten charging time periods can be configured. |
| 2    | End Charging   | 00:00-23:59                | Set the battery charging end time, with a range of 00:00 to 23:59. Up to ten charging time periods can be configured.   |
| 3    | Max SOC        | 4-100%                     | Set the minimum battery charge SOC<br>(4–100%). Up to 10 discharge time periods<br>can be configured.                   |
| 4    | ON/OFF         | Enable/<br>disable         | Enable/disable switch for battery charge time control.                                                                  |

#### 6.2.8.5 Advanced Setting

Setting 01:

| 2024-12.16 | 16:18:12            |             | 4               | ि          |
|------------|---------------------|-------------|-----------------|------------|
| 1 🔶        | A                   | Advanced Se | etting          |            |
|            | Certification       | G99         | Reset energy    |            |
| 2          |                     |             | Reset factory   |            |
|            | INV output voltage  | 230 V       | Reset record    |            |
|            | Grid frequency      | SOHz Hz     | Reset password  |            |
| 3 🗶        | Grid low frequency  | 46.20 Hz    |                 |            |
|            | Grid high frequency | 53.80 Hz    | Change Password | 6          |
|            | Grid low voltage    | 184.0 V     |                 |            |
| 4          | Grid high voltage   | 262.2 V     |                 | $\bigcirc$ |
|            |                     |             |                 |            |
|            |                     |             |                 |            |

| ltem | Function               | Touch &<br>set to<br>enter | Description                                                                                                    |
|------|------------------------|----------------------------|----------------------------------------------------------------------------------------------------|
|      | Certification          | General                    | Set the Inverter safety standard type according to the applicable country.                                           |
|      | INV Output<br>Voltage  | 200-240V                   | Set the grid output voltage. The default is 230V, with a configurable range of 200–240V.                             |
|      | Grid Frequency         | <b>50</b> /<br>60Hz        | Set the lower limit of grid output frequency.<br>Default is safety-rated; configurable range: 50<br>or 60Hz.         |
|      | Grid Low<br>Frequency  | 45–50/<br>55–60Hz          | Set the lower limit of grid output frequency.<br>Default is safety-rated; configurable range:<br>45–50Hz or 55–60Hz. |
|      | Grid High<br>Frequency | 50–55/<br>60–65Hz          | Set the upper limit of grid output frequency.<br>Default is safety-rated; configurable range:<br>50–55Hz or 60–65Hz. |
|      | Grid Low Voltage       | 180-230V                   | Set the lower limit of grid output voltage.<br>Default is safety-rated; configurable range:<br>180–230V.             |
|      | Grid High Voltage      | 230-270V                   | Set the upper limit of grid output voltage.<br>Default is safety-rated; configurable range:<br>230–270V.             |
|      | Reset Energy           | ENABLE/<br><b>DISABLE</b>  | Reset energy data, clearing the accumulated energy values for PV, AC, BATT, and LOAD.                                |

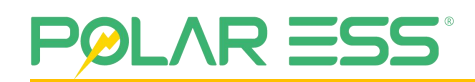

| Reset Factory   |   | Restore all settings to factory defaults.                                                                 |
|-----------------|---|----------------------------------------------------------------------------------------------------|
| Reset Record    |   | Clear log information (perform a reset/clear operation).                                                  |
| Reset Password  |   | Reset the password if forgotten. The default password must be obtained from the supplier or manufacturer. |
| Change Password | / | Set a new machine password.                                                                               |

Setting 02:

| 2024-12.1 | Advanced Setting              | 2    |
|-----------|-------------------------------|------|
| 10        |                               |      |
|           | Single Phase Parallel         |      |
| 2         | parallel type<br>Master Slave |      |
|           | Pet perellel Mede             |      |
| 3         |                               |      |
|           | BMS COM                       | Θ    |
| 4         | DRM O                         | 0    |
|           | AUTO START                    | ${}$ |
|           |                               |      |

| ltem | Function                 | Touch &<br>set to<br>enter | Description                                                                                                    |
|------|--------------------------|----------------------------|----------------------------------------------------------------------------------------------------|
| 1    | INV Parallel mode        | ON/OFF                     | Set the machine to single-phase inverter parallel mode for parallel operation; supports up to 6 inverters in parallel.                    |
| 2    | Parallel Type            | Master/<br>Slave           | Set the master/slave relationship for inverter parallel operation.                                                                        |
| 3    | Battery Parallel<br>mode | ON/OFF                     | Enable battery parallel mode; after activation,<br>confirm successful parallel connection and<br>view basic battery parallel information. |
| 4    | BMS COM                  | CAN/<br>RS485              | Switch the BMS communication mode between CAN and RS485.                                                                                  |
| 5    | DRM                      | ENABLE/<br>DISABLE         | Enable the DRM function on the machine; it is disabled by default.                                                                        |

#### Setting 03:

| 2024-12.1 | 6 16:18:12                                   | <u>(</u> |
|-----------|----------------------------------------------|----------|
| 1 🔷       | Advanced Setting                             |          |
|           | Generator                                    |          |
| 2         | Generator start SOC 5 % Start voltage 0.00 V |          |
|           | Generator stop SOC 20 % Stop voltage 0.00 V  |          |
| 7         | Charge Power 0%                              |          |
|           |                                              | 9        |
| 4         |                                              |          |
|           |                                              |          |

| ltem | Function                   | Touch &<br>set to<br>enter                                                                                                    | Description                                                                                                    |
|------|----------------------------|----------------------------------------------------------------------------------------------------|----------------------------------------------------------------------------------------------------|
| 1    | Generator                  | ON/OFF                                                                                                    | Enable/disable generator connection. The machine can operate normally when connected to a generator via the GEN port.                                                                   |
| 2    | Generator Start<br>SOC     | 5-20%<br>Set the battery SOC threshold for start<br>generator. The generator will start wh<br>battery SOC drops below this value<br>(applicable in lithium battery mode). |                                                                                                    |
| 3    | Generator Stop<br>SOC      | 20-100%                                                                                                    | Set the battery SOC threshold for stopping<br>the generator. The generator will stop when<br>the battery SOC rises above this value<br>(applicable in lithium battery mode).            |
| 4    | Generator Start<br>Voltage | 40-60V                                                                                                    | Set the battery voltage threshold for starting<br>the generator. The generator will start when<br>the battery voltage drops below this value<br>(applicable in lead-acid battery mode). |
| 5    | Generator Stop<br>Voltage  | 40-60V                                                                                                    | Set the battery voltage threshold for stopping<br>the generator. The generator will stop when<br>the battery voltage rises above this value<br>(applicable in lead-acid battery mode).  |
| 6    | Generator Charge<br>Power  | 0-20%                                                                                                    | Set the charging power from the generator to<br>the inverter. Maximum recommended is<br>20%, to prevent generator output from being<br>lower than the machine's operating power.        |

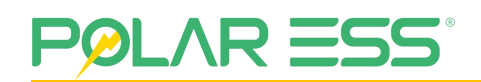

# 7 System Commissioning

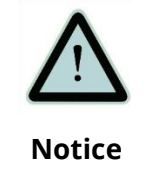

Without setting the parameters, the inverter will not be commissioned.

Connect to the inverter via the Engineers software to set the battery parameter, grid charger time, inverter discharge time and various other functions.

## 7.1 Inspection Before Power On

|         | Check that all the wires are securely connected before the battery breaker and the AC breaker is switched on. The PV |  |
|---------|----------------------------------------------------------------------------------------------------|--|
|         | should be switched on first to start the inverter, and you must                                                      |  |
| Warning | set the parameter of battery according to your battery system.                                                       |  |

### 7.2 System Startup and Shutdown

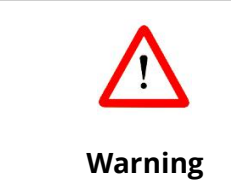

The inverter will generate high voltage inside after opening, please do not touch the internal wiring position of the machine after power-on to prevent electric shock from damaging personal safety.

### 7.2.1 Start-Up the Inverter

- (1) Connect the AC circuit breaker.
- (2) Turn on the DC switch.
- (3) Turn on the battery breaker.
- (4) The inverter will start automatically when the PV voltage is higher than 90V, the battery voltage is higher than 46.7V and Hybrid Inverter setting is correct.

#### 7.2.2 Disconnect the Inverter

- (1) Disconnect the AC circuit breaker to prevent it from being reactivated.
- (2) Disconnect the Battery breaker to prevent it from being reactivated.
- (3) Turn off the PV switch.
- (4) Check the inverter operating status.
- (5) Wait until LED display has gone out, the inverter is shut down.

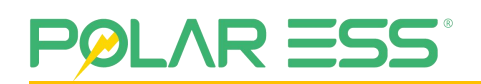

# 7.3 Equipment Parameter Setting and Monitoring

The following methods can perform the following operation contents of the inverter:

- (1) View the running data, software version, alarm information, etc. of the device.
- (2) Set the power grid parameters, communication parameters, safety areas, anti-reverse current, etc. of the equipment.
- (3) Maintain the equipment.
- (4) Upgrade the device software version.

# **8** System Maintenance

## 8.1 System Power-Off

- (1) Disconnect the AC circuit breaker to prevent it from reactivating.
- (2) Disconnect the battery circuit breaker to prevent it from reactivating.
- (3) Turn off the photovoltaic switch.
- (4) Check the operating status of the inverter.
- (5) Wait until the LED display goes out and the inverter turns off.
- (6) It is necessary to wait for more than 20min to confirm that the machine is completely powered off and the surface temperature is cooled, and other actions of the machine are performed.

### 8.2 Regular Maintenance

(1) Checking Heat Dissipation.

If the inverter regularly reduces its output power due to high temperatures, please improve the heat dissipation conditions. You need to clean the heat sink or look for other obstructions.

(2) Cleaning the Inverter.

If the inverter is dirty, please shut down the inverter and clean the enclosure lid.

(3) Checking the DC switch.

Check for externally visible damage and discoloration of the breaker, and the cables at regular intervals. If there are any signs of visible damage to the breaker, or visible discoloration or damage to the cables, contact the installer.

| $\bigwedge$ | Once a year, turn the rotary switch of the DC switch from the ON position to the OFF position 5 times in succession. This |  |
|-------------|----------------------------------------------------------------------------------------------------|--|
|             | cleans the contacts of the rotary switch and prolongs the                                                                 |  |
| Warning     | electrical endurance of the DC Disconnect.                                                                                |  |

## **8.3** Troubleshooting

| No. | Fault name         | Reason of fault                                                                         | Handling suggestions                                                                                                    |
|-----|--------------------|-----------------------------------------------------------------------------------------|----------------------------------------------------------------------------------------------------|
| 1   | Inverter NTC Fault | The working<br>environment<br>temperature of the<br>inverter is too high<br>or too low. | 1. If the temperature is too high,<br>please lower the ambient<br>temperature as much as possible or<br>try to turn off the inverter for 15<br>minutes, then restart it; make sure to<br>follow the installation instructions in |

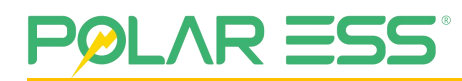

|   |                         |                                                                                                    | the user manual.<br>2. If the temperature is too low,<br>please do not try to start, please<br>contact the after-sales service<br>immediately.                                                                                                    |
|---|-------------------------|----------------------------------------------------------------------------------------------------|----------------------------------------------------------------------------------------------------|
| 2 | Grid Frequency<br>Fault | The inverter<br>detects that the<br>grid frequency is<br>outside the normal<br>range required by<br>safety regulations. | <ol> <li>Make sure the safety country<br/>setting of the inverter is correct.</li> <li>If the safety country is set<br/>correctly, please check whether the<br/>AC frequency (Freq) of the inverter is<br/>within the normal range.</li> <li>If Freq faults are rare and resolved<br/>quickly, it may be caused by<br/>occasional grid frequency instability.</li> </ol>                                                                                                    |
| 3 | Grid Voltage Fault      | The inverter<br>detects that the AC<br>voltage is outside<br>the normal range<br>required by safety<br>regulations.     | <ol> <li>Make sure the safety country<br/>setting of the inverter is correct.</li> <li>Use a multi meter to check<br/>whether the AC voltage between the<br/>L line and the N line on the AC wiring<br/>side is within the normal range.</li> <li>If the AC voltage is high, make sure<br/>that the AC cable is not too long, and<br/>the specifications meet the<br/>requirements in the user manual.</li> <li>If the AC voltage is low, make sure<br/>the AC cable is well wired and the<br/>jacket is not pressed into the AC<br/>terminal.</li> <li>Make sure the grid voltage in your<br/>area is stable and within the normal<br/>range.</li> </ol> |
| 4 | PV Voltage Fault        | The inverter has<br>detected that the<br>PV voltage is<br>outside the normal<br>range of the rated<br>requirements.     | Turn off the PV switch of the machine<br>and use a multi meter to check<br>whether the open circuit voltage of<br>the panel is less than 600V. If it is<br>greater than the number of panels<br>that need to be reconfigured, reduce<br>the input voltage.                                                                                                    |
| 5 | DCI High                | The inverter has detected a high DC                                                                                     | Try restarting the inverter and check<br>if the fault still exists. If the fault does                                                                                                    |

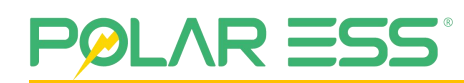

|   |                    | component in the<br>AC output.                                                                                                    | not exist, it means that it is only<br>caused by interference. Otherwise,<br>please contact after-sales<br>immediately.                                                                                                    |
|---|--------------------|----------------------------------------------------------------------------------------------------|----------------------------------------------------------------------------------------------------|
| 6 | Current Leak High  | The ground fault<br>may be caused by<br>various reasons<br>such as the AC side<br>N line is not<br>connected<br>properly, or the<br>surrounding<br>humidity is high.                                                                | Check with a multi meter for voltage<br>between the inverter and the<br>grounded frame. In general, the<br>voltage should be close to 0V. If there<br>is voltage, it means that the N wire<br>and the ground wire on the AC side<br>are not well connected.<br>It should be normal if this failure<br>occurs in the early<br>morning/dawn/rainy day with high<br>air humidity and recovers quickly.                                                                                                    |
| 7 | PV Isolation Fault | If the impedance is<br>too low, the<br>grounding of the<br>photovoltaic panel<br>may be poor, the<br>photovoltaic panel<br>may be aged, or the<br>direct current The<br>cable is broken, or<br>the surrounding<br>humidity is high. | <ol> <li>Use a multi meter to check that<br/>the resistance between the inverter<br/>and the grounded frame is close to<br/>zero. If not, make sure the wiring is<br/>good.</li> <li>Isolation failure may occur if<br/>humidity is too high.</li> <li>Check the resistance of<br/>PV1+/PV2+/PV1-/PV2- to ground. If<br/>the resistance is below 50K, check<br/>the system wiring.</li> <li>Try restarting the inverter and<br/>check if the fault still exists. If the<br/>fault does not exist, it means that it is<br/>only caused by interference.</li> <li>Otherwise, please contact after-sales<br/>immediately.</li> </ol> |
| 8 | No Utility         | The inverter does<br>not detect grid<br>information.                                                                                                    | <ol> <li>Use a multi meter to check<br/>whether there is voltage on the AC<br/>side and ensure that the grid voltage<br/>is normal.</li> <li>Make sure that the AC cable is<br/>firmly connected and not loose.</li> <li>If everything is OK, try<br/>disconnecting the AC circuit breaker<br/>and reconnecting it after 5 minutes.</li> </ol>                                                                                                    |
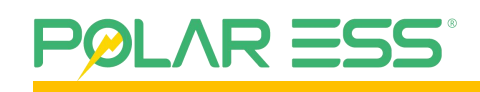

| 9  | Bus Over Voltage              | The internal BUS<br>voltage is out of<br>range.                                                                        | Try restarting the inverter and check<br>if the fault still exists. If the fault does<br>not exist, it means that it is only<br>caused by interference. Otherwise,<br>please contact after-sales<br>immediately.    |
|----|-------------------------------|----------------------------------------------------------------------------------------------------|----------------------------------------------------------------------------------------------------|
| 10 | DSP<br>Communication<br>Fault | Caused by the<br>interference of<br>external strong<br>magnetic field.                                                 | Try restarting the inverter and check<br>if the fault still exists. If the fault does<br>not exist, it means that it is only<br>caused by interference. Otherwise,<br>please contact after-sales<br>immediately.    |
| 11 | Hall Sensor Fault             | Abnormal HCT<br>detection in the<br>system.                                                                            | There is a fault in the leakage current<br>detection circuit inside the machine,<br>please contact the after-sales service<br>for processing.                                                                       |
| 12 | GFCI Fault                    | Abnormal GFCI<br>detection in the<br>system.                                                                           | There is a fault in the leakage current<br>detection circuit inside the machine,<br>please contact the after-sales service<br>for processing.                                                                       |
| 13 | Relay Fault                   | The neutral and<br>ground wires are<br>not properly<br>connected on the<br>AC side or are only<br>accidentally faulty. | When the machine is connected to<br>the grid, use a multi meter to check<br>whether there is a high voltage<br>between the N wire and the ground<br>wire on the AC side.                                            |
|    |                               |                                                                                                    | In general, the voltage should be<br>lower than 10V. If the voltage is<br>higher than 10V, it means that the AC<br>side N wire and ground wire are not<br>well connected, or the inverter needs<br>to be restarted. |
|    |                               |                                                                                                    | When the machine is disconnected<br>from the grid, check whether the<br>load of the machine connected to<br>the backup exceeds the rated load of<br>the machine, and the inverter needs<br>to be restarted.         |
| 14 | EEPROM Fault                  | Caused by the<br>interference of<br>external strong                                                                    | Try restarting the inverter and check<br>if the fault still exists. If the fault does<br>not exist, it means that it is only                                                                                        |

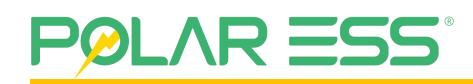

|    |                               | magnetic field.                                                                                                    | caused by interference. Otherwise,<br>please contact after-sales<br>immediately.                                                                                                    |
|----|-------------------------------|----------------------------------------------------------------------------------------------------|----------------------------------------------------------------------------------------------------|
| 15 | Consistent Fault              | The internal<br>programs of the<br>system do not<br>match each other.                                                | Try restarting the inverter and check<br>if the fault still exists. If the fault does<br>not exist, it means that it is only<br>caused by interference. Otherwise,<br>please contact after-sales<br>immediately.                                                                                                    |
| 16 | ARM<br>Communication<br>Fault | Caused by the<br>interference of<br>external strong<br>magnetic field.                                               | Try restarting the inverter and check<br>if the fault still exists. If the fault does<br>not exist, it means that it is only<br>caused by interference. Otherwise,<br>please contact after-sales<br>immediately.                                                                                                    |
| 17 | Back-up Overload<br>Fault     | The total backup<br>load power is<br>higher than the<br>backup rated<br>output power.                                | Reduce off-grid loads to ensure total<br>load power is below off-grid rated<br>output power. If the fault does not<br>exist, it means that it is only caused<br>by interference.<br>Otherwise, please contact after-sales<br>immediately.                                                                                                    |
| 18 | BMS Comm Fault                | The communication<br>between the<br>inverter and the<br>lithium-ion battery<br>is abnormal                           | Power off to check whether the BMS<br>cable connection is normal.<br>Contact the dealer or after-sales<br>customer service to solve the<br>problem.                                                                                                    |
| 19 | Bat Volt Low                  | Lithium battery:<br>battery voltage is<br>less than 43V.<br>Lead acid: Battery<br>voltage less than<br>(LV-cell*1V); | Confirm that the battery connection<br>cable of the current machine is<br>normal.<br>Verify that the battery is switched on<br>and the battery LED is lit, confirm<br>that the battery is not currently over<br>discharged, if it occurs, please set the<br>inverter for strong charging to<br>eliminate the error after the power<br>replenishment is completed.<br>Otherwise, Contact the dealer or<br>after-sales customer service to solve<br>the problem. |

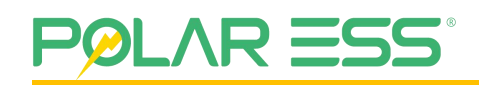

| 20 | Bus Unbalance<br>Fault | The positive and<br>negative BUS<br>voltage difference<br>is greater than 70V                       | Contact the dealer or after-sales<br>customer service to solve the<br>problem.                                                                                                    |
|----|------------------------|----------------------------------------------------------------------------------------------------|----------------------------------------------------------------------------------------------------|
| 21 | Meter Comm Loss        | The inverter<br>communicates<br>abnormally with<br>the meter                                        | Check whether the meter and the<br>inverter are connected normally.<br>Check whether the communication<br>line RX/TX is reversed, and confirm<br>that the uploaded data is normal<br>through the APP.<br>Contact the dealer or after-sales<br>customer service for consultation<br>and solution. |
| 22 | Battery Need<br>Charge | The battery voltage<br>is too low to be<br>discharged, and it is<br>necessary to<br>replenish power | Set the inverter through the app to<br>force charging the battery SOC to<br>more than 4% to clear the error.                                                                                                    |

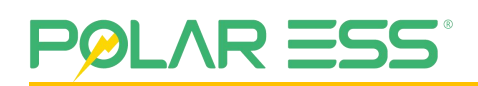

#### 8.4 Remove Machine

**Dismantling The Inverter** 

- (1) Disconnect the inverter as described.
- (2) Remove all connection cables from the inverter.
- (3) Screw off all projecting cable glands.
- (4) Lift the inverter off the bracket and unscrew the bracket screws.

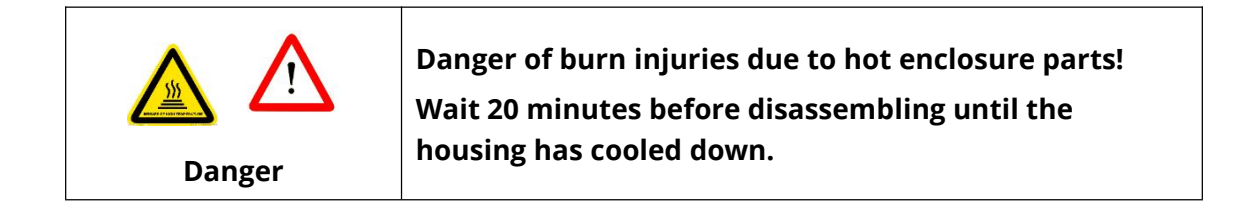

#### 8.5 Scrap Machine

When the inverter cannot continue to be used and needs to be scrapped, please dispose of the inverter according to the electrical waste disposal requirements of the country/region where the inverter is located, you can contact the dealer or customer service center for consultation and treatment, and the inverter cannot be disposed of as household waste.

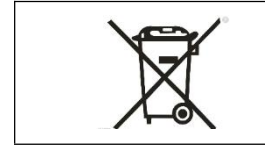

The hybrid inverter must not be disposed of with the household waste.

## 9 Manufacturer Warranty

This inverter is covered by a 5-years warranty. Completion of the online registration certificate validates a standard factory warranty of 5 years from the date of commission.

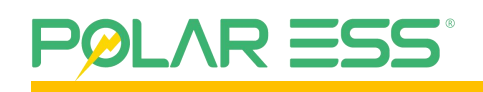

## **10** Technical Data

| Technical Specifications                      | ALPS CUBE<br>HY3.6 Pro | ALPS CUBE<br>HY4.6 Pro | ALPS CUBE<br>HY5.0 Pro | ALPS CUBE<br>HY6.0 Pro |  |  |
|-----------------------------------------------|------------------------|------------------------|------------------------|------------------------|--|--|
| Input Data (PV)                               |                        |                        |                        |                        |  |  |
| Max. DC input power                           | 5400W                  | 6900W                  | 7500W                  | 9000W                  |  |  |
| Max. PV open-circuit voltage                  | 600V                   |                        |                        |                        |  |  |
| Start-up voltage                              |                        | 80V                    |                        |                        |  |  |
| full load PV voltage                          | 185-480V               |                        |                        |                        |  |  |
| MPPT voltage range                            |                        | 90-5                   | 50V                    |                        |  |  |
| Rated MPPT voltage                            | 360V                   |                        |                        |                        |  |  |
| Max. PV input current                         | 17/17A                 |                        |                        |                        |  |  |
| Max. PV short-circuit current                 |                        | 23/                    | 23A                    |                        |  |  |
| MPP tracker/No. of Strings per<br>MPP Tracker | 2/1                    |                        |                        |                        |  |  |
| Battery                                       |                        |                        |                        |                        |  |  |
| Battery type                                  | Li-ion or Lead Acid    |                        |                        |                        |  |  |
| Battery voltage range                         |                        | 46.7-57.6              | / / 40-60V             |                        |  |  |
| Max. charging current                         | 83A                    | 104A                   | 112A                   | 120A                   |  |  |
| Max. discharging current                      | 83A                    | 104A                   | 112A                   | 120A                   |  |  |
| Max. battery charging/<br>discharging power   | 4000W/400<br>0W        | 5000W/500<br>0W        | 5400W/540<br>0W        | 6000W/600<br>0W        |  |  |
| Nominal voltage                               | 51.2V                  |                        |                        |                        |  |  |
| Battery communication                         | RS485/CAN              |                        |                        |                        |  |  |
| Output Data (AC, On-grid)                     |                        |                        |                        |                        |  |  |
| Rated/Max. AC output power                    | 3600W/<br>3600W        | 4600W/<br>4600W        | 50000W/<br>5000W       | 6000W/<br>6000W        |  |  |
| Max. apparent power                           | 3600VA                 | 4600VA                 | 5000VA                 | 6000VA                 |  |  |
| Nominal grid voltage/range                    |                        | 230Va.c./18            | 30-270Va.c.            |                        |  |  |
| Rated/Max. current                            | 16A/16A                | 20A/20A                | 21.7A/21.7A            | 26A/26A                |  |  |
| Pass through current (from grid to eps port)  | 30A                    |                        |                        |                        |  |  |

# POLAR ESS

| Nominal frequency/range                        | 50/60Hz; ±5Hz             |            |             |             |
|------------------------------------------------|---------------------------|------------|-------------|-------------|
| Power factor (@full load)                      | >0.99                     |            |             |             |
| Power factor adjustable range                  | 0.8 lagging - 0.8 leading |            |             |             |
| THDi (@rate power)                             | <3%                       |            |             |             |
| AC output type                                 |                           | Single Pha | se; L+N+PE  |             |
| Output data (AC, backup)                       |                           |            |             |             |
| Nominal EPS output Power                       | 3600W                     | 4600W      | 5000W       | 5500W       |
| EPS Peak Power(10s)                            |                           | 2 times of | rate power  |             |
| AC nominal voltage                             |                           | 230        | Va.c.       |             |
| Rated/Max. output current                      | 16A/16A                   | 20A/20A    | 21.7A/21.7A | 23.9A/23.9A |
| Nominal frequency                              |                           | 50/6       | 50Hz        |             |
| Automatic switch time                          |                           | <10        | )ms         |             |
| THDv (Linear load)                             | <3%                       |            |             |             |
| Equipment Protection                           |                           |            |             |             |
| DC Polarity Reverse Connection<br>Protection   | YES                       |            |             |             |
| PV string fault detection                      | YES                       |            |             |             |
| AC Output Overcurrent<br>Protection            |                           | YI         | ES          |             |
| AC Output Overvoltage<br>Protection            |                           | YI         | ES          |             |
| AC Output Short Circuit<br>Protection          | YES                       |            |             |             |
| Thermal Protection                             | YES                       |            |             |             |
| DC Terminal Insulation<br>Impedance Monitoring | YES                       |            |             |             |
| DC Component Monitoring                        | YES                       |            |             |             |
| Ground Fault Current<br>Monitoring             | YES                       |            |             |             |
| Power Network Monitoring                       | YES                       |            |             |             |
| Island Protection Monitoring                   | YES                       |            |             |             |
| Earth Fault Detection                          | YES                       |            |             |             |

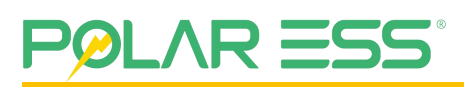

| DC Input Switch                                 | YES                                            |
|-------------------------------------------------|------------------------------------------------|
| Overvoltage Load Drop<br>Protection             | YES                                            |
| Residual Current (RCD)<br>Detection             | YES                                            |
| Surge Protection Level                          | YES                                            |
| Arc fault circuit interrupter<br>(AFCI)         | Optional                                       |
| General data                                    |                                                |
| Battery Max.<br>charging/discharging efficiency | 94%/94%                                        |
| PV to AC max. efficiency                        | 97.60%                                         |
| Euro efficiency                                 | 97%                                            |
| PV MPPT efficiency                              | 99.90%                                         |
| Ingress Protection                              | IP65                                           |
| Noise emission (typical)                        | <30dB                                          |
| Operating temperature range                     | <b>-25~+60</b> ℃                               |
| Full load operation<br>temperature              | -25~+45℃                                       |
| Storage temperature                             | -25~+60℃                                       |
| Relative humidity                               | 0-100% RH                                      |
| Cooling                                         | Natural                                        |
| Max. altitude                                   | 4000m<br>(Derating above 2000m)                |
| Dimensions (W*H*D)                              | 480W*560H*210D(mm)                             |
| Weight                                          | 30kg                                           |
| Max. parallel units                             | 2-6 units                                      |
| Self-consumption                                | <5W                                            |
| Protective Class                                | Class I                                        |
| Overvoltage category                            | PV: II, Battery: II, AC: III                   |
| Тороlоду                                        | PV to AC: Transformerless; BAT to AC: Isolated |

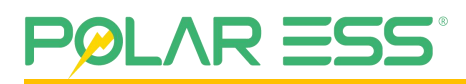

| Display      | LED+APP                                                                     |
|--------------|-----------------------------------------------------------------------------|
| Interface    | RS485/CAN/LAN/WiFi/USB/DIDO/DRM                                             |
| monitoring   | LAN/WIFI/4G(Optional)                                                       |
| Certificates | CE, UKCA, G98, G99, EN50549, C10/11, VDE-N4105,<br>NTS2.1, NRS097, AS4777.2 |
| Warranty     | 5 years                                                                     |

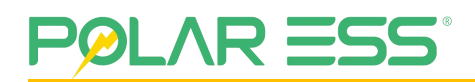

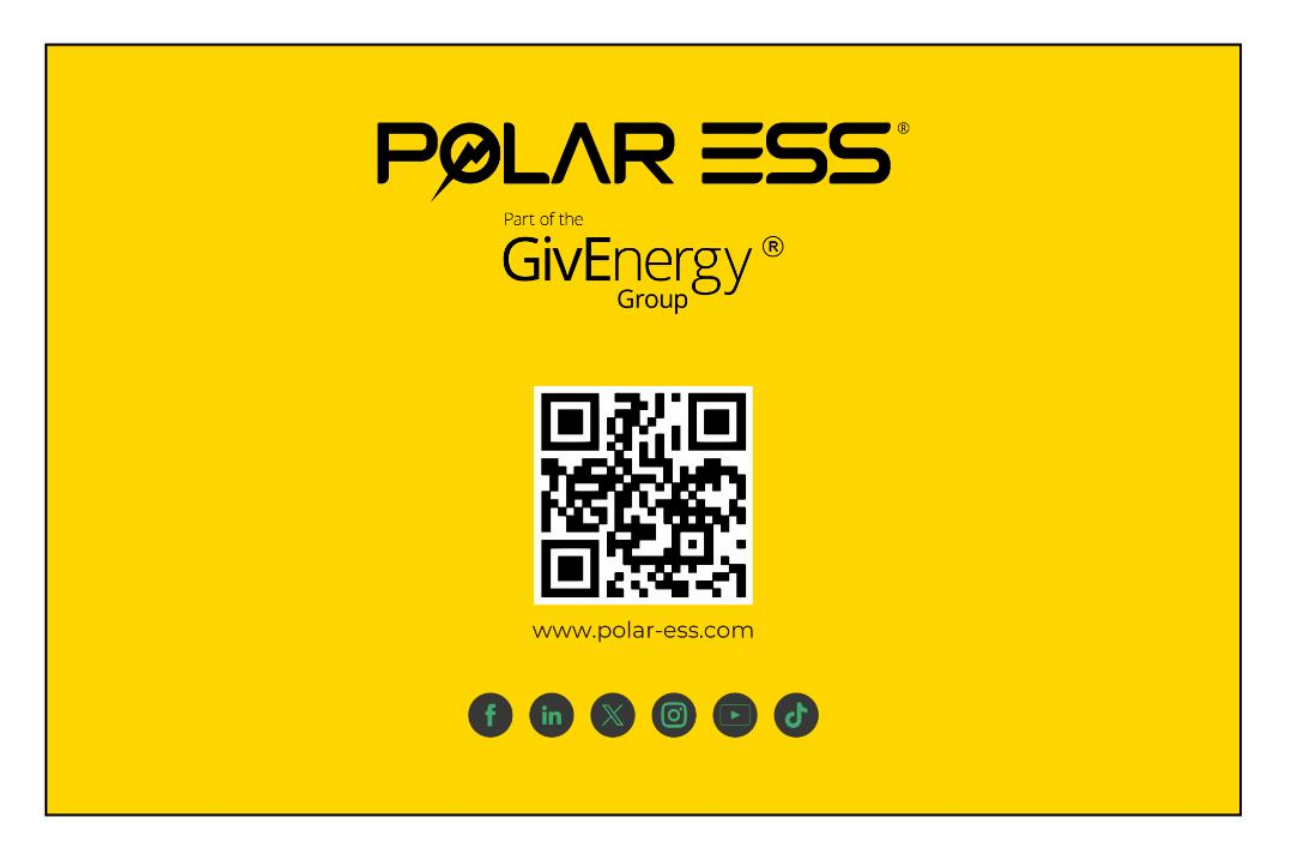